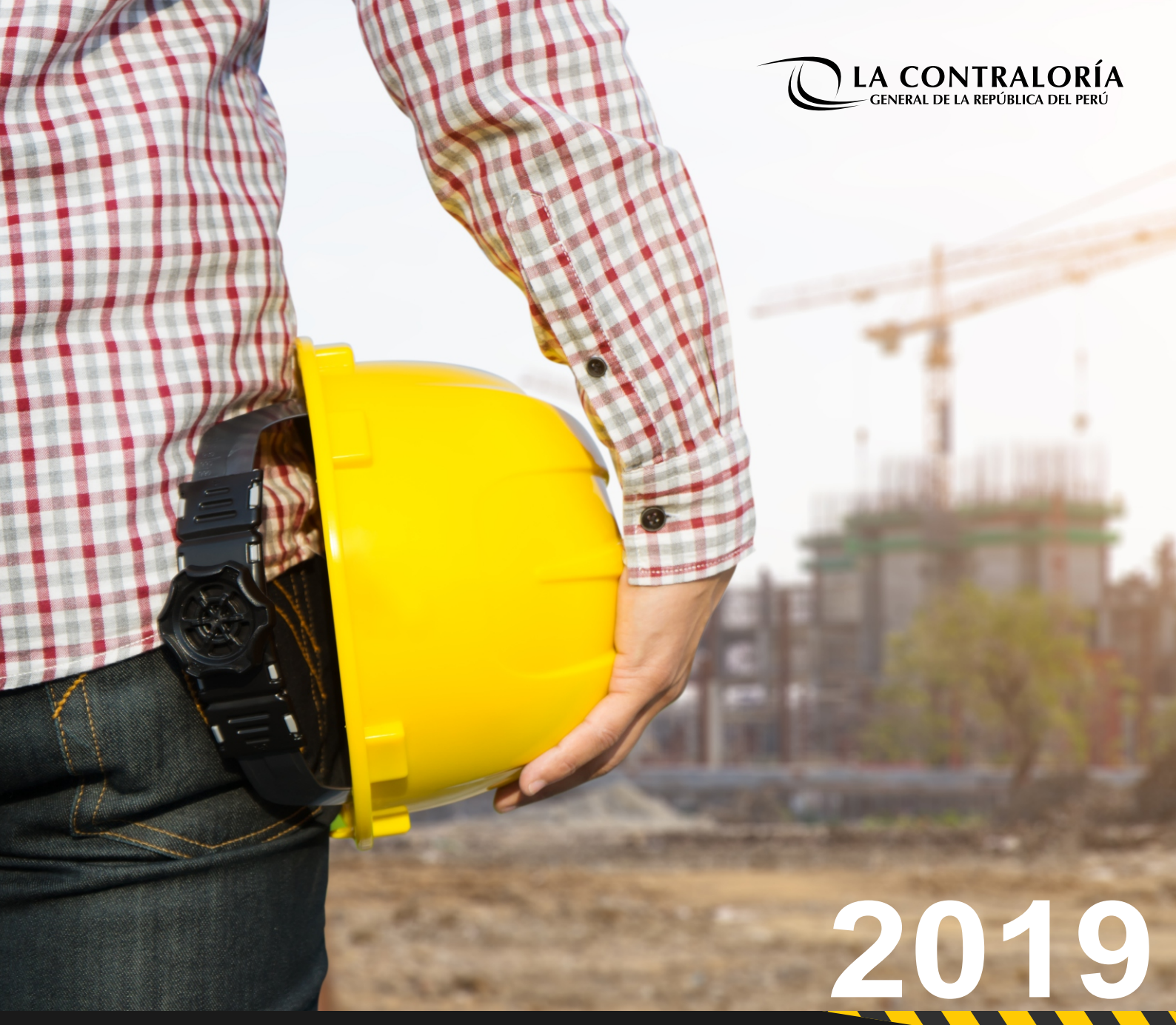

# REGISTRO INFOBRAS

SISTEMADE INFORMACIÓN DE OBRAS PÚBLICAS

# ÍNDICE

# Introducción al sistema

- 1.1 Roles del sistema INFOBRAS
- 1.2 Proceso de registro en el sistema

# **02** Ficha de datos generales de obra

- 2.1 Detalle de la obra
- 2.2 Clasificación de la obra
- 2.3 Proyecto de inversión pública
- 2.4 Expediente técnico de la obra
- 2.5 Ubicación geográfica de la obra
- 2.6 Financiamiento de la obra

# **03** Ficha de datos de ejecución de la obra

- 3.1 Detalle de la obra
- 3.2 Línea de tiempo
- 3.3 Avance de obra
- 3.4 Información complementaria

# 04

#### Ficha de datos de cierre de obra

\_ \_ \_ \_ \_ \_ \_ \_ \_ \_ \_ \_ \_ \_ \_ \_

- 4.1 Recepción de obra
- 4.2 Liquidación de obra

#### Anexo

# **1.1 Roles del sistema INFOBRAS**

# ROL LÍDER

Designa y solicita la creación y desactivación de usuarios en el sistema INFOBRAS (ver anexo).

INFOBRAS

OBRAS PUBLICAS EN TODO EL PERU VERIFICA. La información regist por la entidad.

 $\sim$ 

76,778 <sub>Obras registradas</sub> 173 Mil Millones

> Total de vé 9,009,439 Visitas del 4,311

R

### ROL REGISTRADOR

Registra, publica, visualiza y edita la información registrada en el sistema INFOBRAS.

# 1.2 Proceso de registro en el sistema

En el sistema INFOBRAS, el registrador deberá ingresar información en las tres principales fichas (datos generales, ejecución y cierre de obra). Las mismas que se detallan a continuación:

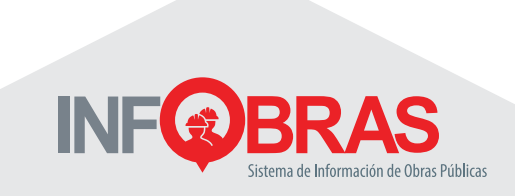

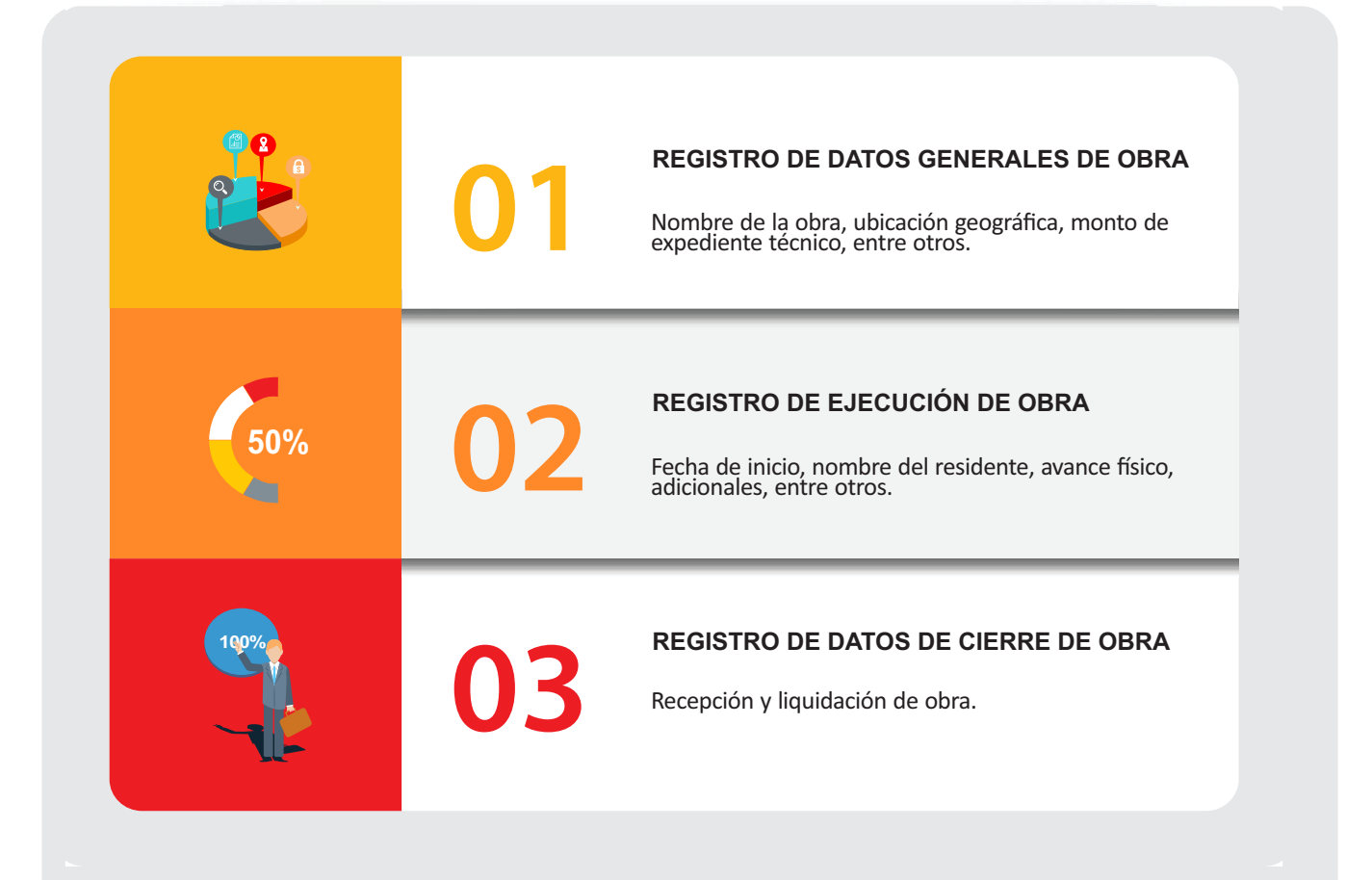

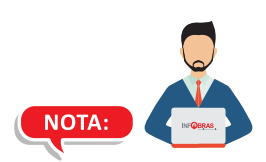

- Para ingresar al INFOBRAS deberá hacerlo a través del navegador Google Chrome old P

- Para ingresar información al sistema INFOBRAS, deberá contar con un código de usuario y contraseña, de no tener los accesos, hacer click en el botón: Guía de gregación de usuario

# 2. Ficha de datos general de obra

Los datos generales de obra, se ubican en la primera ficha del sistema INFOBRAS y se divide en seis secciones, las que son detalladas a continuación:

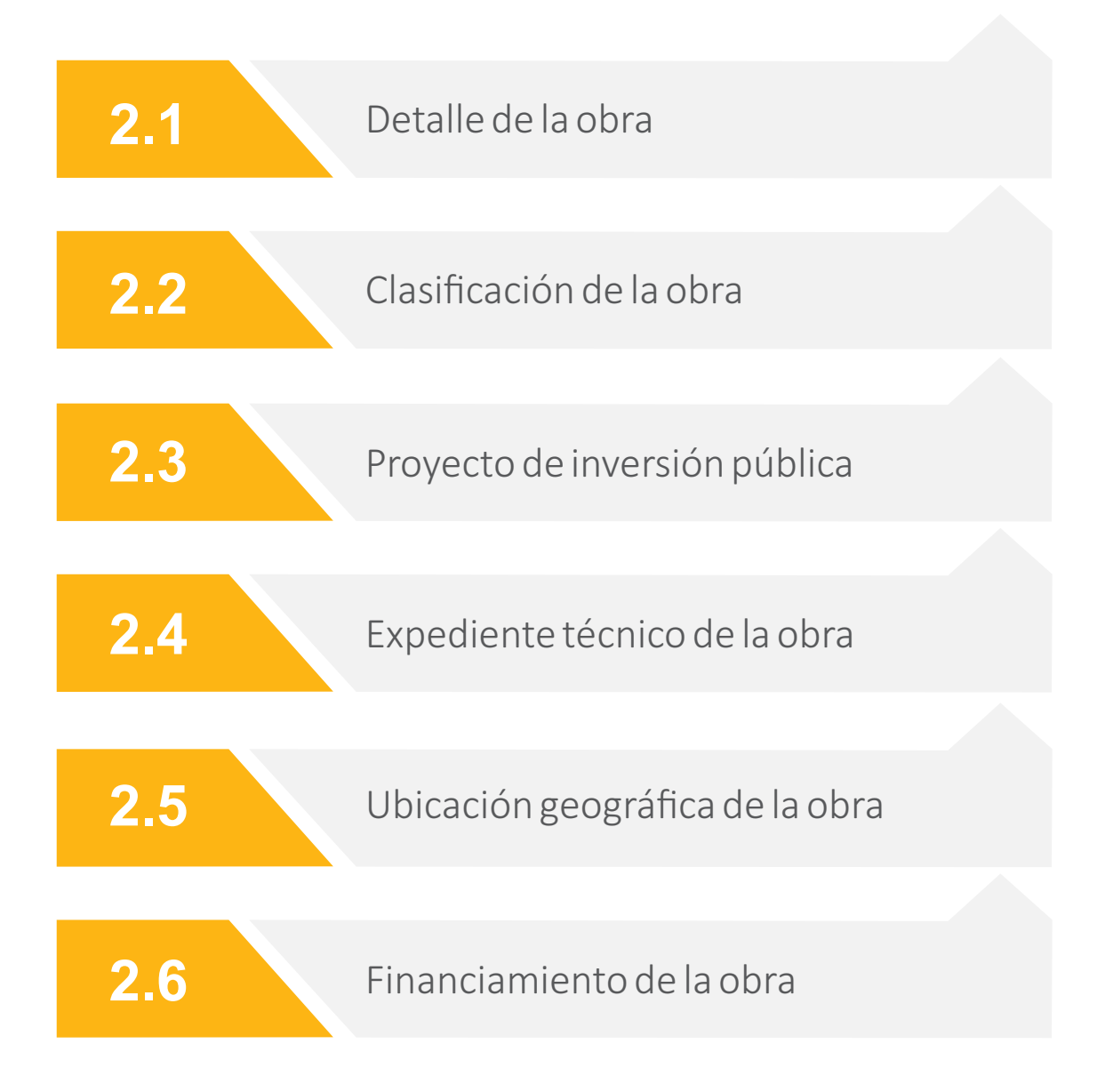

# **2.** Ficha de datos generales de obra

|       | FICHA DE DATOS GENERALES DE OBRA                                                                                                    |
|-------|----------------------------------------------------------------------------------------------------|
| 2.1 ⇒ | Detaile de la obra            De existir dos tipos de naturaleza de intervención seleccione la naturaleza que tiene mayor presupuesto.          Nombre de la obra         Instrualeza de la obra         - Seleccione-                                                                                                    |
| 2.2 🔿 | Clasificación de la obra<br>Tipo de ejecución Catálogo de obras - Nivel 1<br>- Seleccione- Seleccione-                                                                                                    |
| 2.3 ⇒ | Proyecto de inversión pública                                                                                                    |
| 2.4 → | Expediente técnico de la obra <ul> <li>El registro del monto de aprobación, corresponde únicamente a la ejecución de la obra, sin incluir los costos de elaboración de expediente y supervisión.</li> </ul> Documento de aprobación de expediente       Fecha de aprobación         Tipo de moneda       Monto de aprobación         Archivo de documento de aprobación       - seleccione-         El documento debe tener la extensión PDF y no debe pesar más de 4MB         Seleccionar archivo       No se eligió archivo                                                                                                    |
| 2.5 → | Ubicación geográfica de la obra      eleccione el Centro poblado que tenga el mismo nombre del distrito si no encuentra el centro poblado asociado a la ejecución de la obra       Departamento     Seleccione el Centro Poblado       Dreccion       Cordenadas geográficas       Registrar coordenada final si la obra comprende un tramo de distancia considerable desde su inicio hasta su fin., por ejemplo: carretetra, puentes, canales, etc.       Registrar coordenada final si la obra comprende un tramo de distancia considerable desde su inicio hasta su fin., por ejemplo: carretetra, puentes, canales, etc.    Registrar coordenada final si la obra comprende un tramo de distancia considerable desde su inicio hasta su fin., por ejemplo: carretetra, puentes, canales, etc.    Registrar coordenada final si la obra comprende un tramo de distancia considerable desde su inicio hasta su fin., por ejemplo: carretetra, puentes, canales, etc.    Registrar coordenada final si la obra comprende un tramo de distancia considerable desde su inicio hasta su fin., por ejemplo: carretetra, puentes, canales, etc. Registrar coordenada inicial Latitud  Longitud  Longitud  Longitud  Longitud  Longitud  Longitud  Longitud Longitud  Longitud  Longitud Longitud  Longitud Longitud  Longitud Longitud  Longitud Longitud Longitud  Longitud Longitud  Longitud Longitud  Longitud Longitud  Longitud Longitud Longitud  Longitud Longitud Longitud |
| 2.6 → | Financiamiento de la obra  En esta sección se debe registrar todos los financiamientos no reembolsables recibidos de otras entidades para la ejecución de la obra. La obra es financiada por recursos no reembolsables, proveniente de fondos, programas, otras entidades u organismos internacionales? SI No  Guardar                                                                                                    |

| De existir dos tipos de na                                                                 | turaleza de intervención seleccione la naturaleza que tiene mayor presupuesto. |
|--------------------------------------------------------------------------------------------|--------------------------------------------------------------------------------|
| lombre de la obra                                                                          |                                                                                |
|                                                                                            |                                                                                |
|                                                                                            |                                                                                |
|                                                                                            |                                                                                |
| laturaleza de la obra                                                                      |                                                                                |
| - Seleccione-                                                                              |                                                                                |
| - Seleccione-                                                                              |                                                                                |
| Instalación                                                                                |                                                                                |
| Ampliación                                                                                 |                                                                                |
| Habilitación                                                                               |                                                                                |
| Mejoramiento                                                                               |                                                                                |
| December of the                                                                            |                                                                                |
| Reconstrucción                                                                             |                                                                                |
| Reconstrucción<br>Recuperación<br>Reposición                                               |                                                                                |
| Reconstrucción<br>Recuperación<br>Reposición<br>Rehabilitación                             |                                                                                |
| Recupración<br>Recupración<br>Reposición<br>Rehabilitación<br>Reparación                   |                                                                                |
| Reconstrucción<br>Republicón<br>Repositión<br>Rehabilitación<br>Reparación<br>Remodelación |                                                                                |

2.2

#### Clasificación de la obra

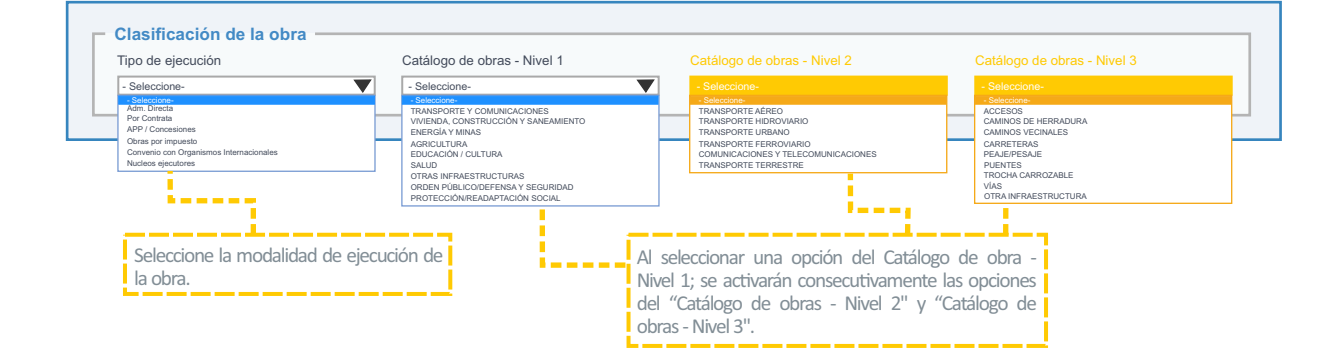

2.3

#### Proyecto de inversión pública

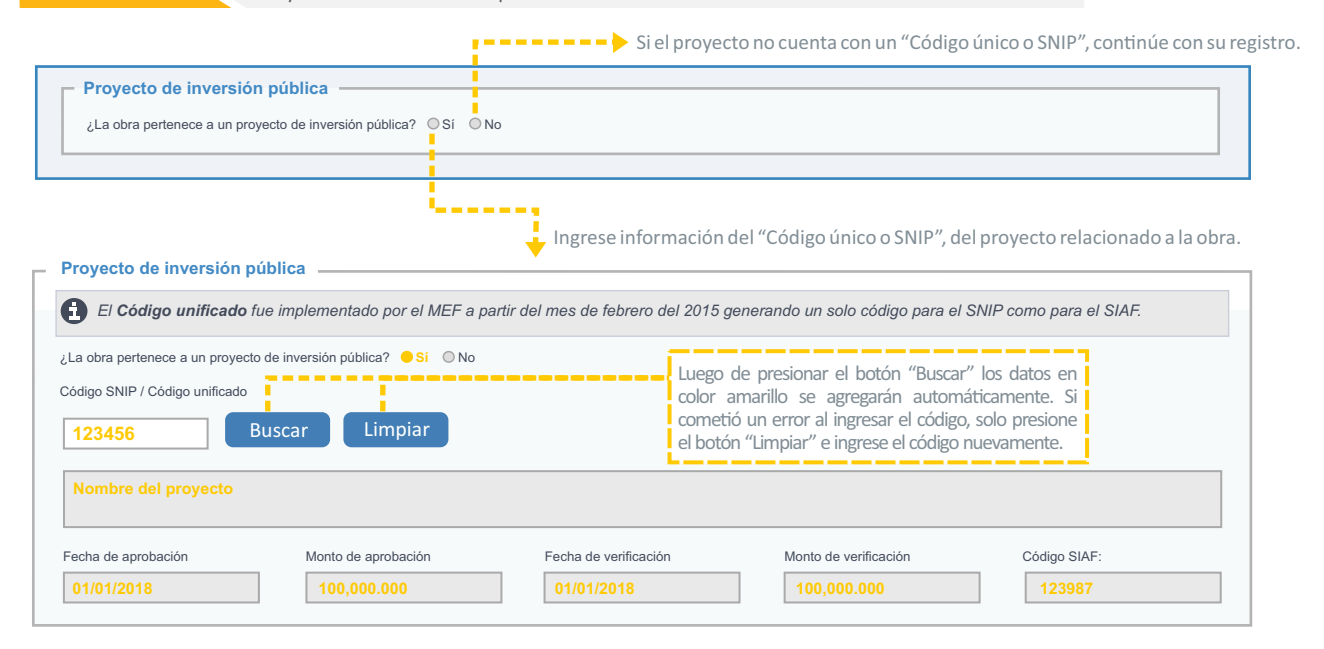

|                                                                                                    |                              |                                                                                                    |                                                                                  | aportioion.                                                                  |                                                     |
|----------------------------------------------------------------------------------------------------|------------------------------|----------------------------------------------------------------------------------------------------|----------------------------------------------------------------------------------|------------------------------------------------------------------------------|-----------------------------------------------------|
| ocumento de aprobación de expediente                                                                                      | Fecha de aprobación          | Tipo de mon                                                                                                | əda                                                                              | Monto de aprobaci                                                            | ón                                                  |
| RESOLUCIÓN DE APROBACIÓN                                                                                                  | 01/01/2018                   | - Seleccione-                                                                                              |                                                                                  | 100,000.000                                                                  |                                                     |
| vrchivo de documento de aprobación<br>El documento debe tener la extensión PD<br>Seleccionar archivo No se eligió archivo | F y no debe pesar más de 4MB | Soles<br>Soles<br>Dólares<br>Euros<br>Yen<br>Libra esterfina<br>Yuan<br>Franco súizo                       |                                                                                  |                                                                              |                                                     |
|                                                                                                    | Agregar                      | Recuerde presionar<br>muestre la informació<br>parte inferior. Si com<br>presione el botón<br>información. | el botón "Agreg<br>n ingresada en ur<br>atió un error al ir<br>"Editar" y realio | gar" para que (<br>n cuadro de resui<br>ngresar la inform<br>ce la modificac | el sistema<br>men en la<br>ación, solo<br>ión de la |
|                                                                                                    |                              |                                                                                                    |                                                                                  |                                                                              | Eliminar                                            |
|                                                                                                    |                              |                                                                                                    |                                                                                  |                                                                              |                                                     |

2.5

#### Ubicación geográfica de la obra

| epartamento                                                                                                    | Provincia                                                                                                    | Distrito                                                                                                    | Cer                                                                                                    | ntro Poblado                                                                    |                                    |
|----------------------------------------------------------------------------------------------------|----------------------------------------------------------------------------------------------------|----------------------------------------------------------------------------------------------------|----------------------------------------------------------------------------------------------------|---------------------------------------------------------------------------------|------------------------------------|
| - Seleccione-                                                                                                    | <ul> <li>Seleccione-</li> </ul>                                                                                                    | - Seleccione-                                                                                                    | - Se                                                                                                    | leccione-                                                                       |                                    |
| - Seleccione-                                                                                                    | ▲ - Seleccione-                                                                                                    | - Seleccione-                                                                                                    | · · · · · · · · · · · · · · · · · · ·                                                                                           | -                                                                               |                                    |
| AMAZONAS<br>ANCASH                                                                                                    | CHACHAPOYAS<br>BAGUA                                                                                                    | LA PECA<br>ARAMANGO                                                                                                    |                                                                                                    |                                                                                 |                                    |
| APURIMAC                                                                                                    | BONGARA                                                                                                    | COPALLIN                                                                                                    |                                                                                                    |                                                                                 |                                    |
| AREQUIPA<br>AYACUCHO                                                                                                    | LUYA                                                                                                    | IMAZA                                                                                                    |                                                                                                    |                                                                                 |                                    |
| CAJAMARCA                                                                                                    | RODRIGUEZ DE MENDOZA                                                                                                    | BAGUA                                                                                                    | En En                                                                                                    | caso de no contar co                                                            | on el nombre del                   |
| CUSCO                                                                                                    | UICOBAMBA                                                                                                    |                                                                                                    | 60                                                                                                    | ntro poblado colo                                                               | aua al mismo                       |
| HUANCAVELICA                                                                                                    |                                                                                                    |                                                                                                    | LE                                                                                                    |                                                                                 | ique el mismo                      |
| ICA                                                                                                    |                                                                                                    |                                                                                                    | no                                                                                                    | mbre del distrito.                                                              |                                    |
|                                                                                                    | Ingressy lo                                                                                                    | dirección la més avas                                                                                                    |                                                                                                    |                                                                                 | !                                  |
| LAMBAYEQUE                                                                                                    | Ingresar la d                                                                                                    | direction to mas exact                                                                                                    | a                                                                                                    |                                                                                 |                                    |
| LIMA                                                                                                    | <ul> <li>posible.</li> </ul>                                                                                                    |                                                                                                    |                                                                                                    |                                                                                 |                                    |
|                                                                                                    |                                                                                                    |                                                                                                    |                                                                                                    |                                                                                 |                                    |
| irección 💻 💻 💻 💻 🚥                                                                                                    |                                                                                                    |                                                                                                    |                                                                                                    |                                                                                 |                                    |
|                                                                                                    |                                                                                                    |                                                                                                    |                                                                                                    |                                                                                 |                                    |
| Coordenadas geogra                                                                                                    | áficas<br>enada final si la obra compre.                                                                                                    | nde un tramo de distancia consid                                                                                                    | erable desde su inicio hast                                                                                                    | a su fin,, por ejemplo: carrei                                                  | tetra, puentes, canales, etc.      |
| Coordenadas geogra                                                                                                    | áficas<br>enada final si la obra compre<br>al ♥= Si activa la ca<br>de "Coordena                                                                                      | nde un tramo de distancia consio<br>silla de "Registrar coorden<br>ada final" para que ingrese                                                                                                    | erable desde su inicio hasi<br>ada final" el sistema r<br>n los datos de latitu:                                                | a su fin,, por ejemplo: carrei<br>nostrará una la secció<br>d y longitud.       | tetra, puentes, canales, etc.<br>N |
| Coordenadas geogra                                                                                                    | áficas<br>enada final si la obra compre<br>al ⊗ Si activa la ca<br>de "Coordena                                                                                       | nde un tramo de distancia consid<br>silla de "Registrar coorden<br>ada final" para que ingrese<br>Coordenad                                                                                                | arable desde su inicio hast<br>ada final" el sistema r<br>n los datos de latitur<br>a final                                     | a su fin., por ejemplo: carrei<br>nostrará una la sección<br>d y longitud.      | tetra, puentes, canales, etc.      |
| Coordenadas geogra     Seleccionar coorde     Registrar coordenada fina     Coordenada inicial     Latitud                                                                                | áficas<br>anada final si la obra compre<br>si<br>Si activa la ca:<br>de "Coordena                                                                                     | nde un tramo de distancia consid<br>silla de "Registrar coorden<br>ada final" para que ingrese<br>Coordenar                                                                                                | erable desde su inicio hast<br>ada final" el sistema r<br>n los datos de latitur<br>a final                                     | a su fin,, por ejemplo: carrel<br>nostrará una la secció<br>d y longitud.       | tetra, puentes, canales, etc.      |
| Coordenadas geogra     Seleccionar coorde     Registrar coordenada inicial     Coordenada inicial     Latitud                                                                             | áficas<br>anada final si la obra compre-<br>si œri∞- Si activa la ca<br>de "Coordena<br>Longitud                                                                      | nde un tramo de distancia consia<br>silla de "Registrar coorden<br>ada final" para que ingrese<br>Coordenar<br>Latitud                                                                                     | erable desde su inicio hast<br>ada final" el sistema r<br>n los datos de latitur<br>a final                                     | a su fin,, por ejemplo: carrei<br>nostrará una la secció<br>d y longitud.<br>id | tetra, puentes, canales, etc.<br>n |
| Coordenadas geogra     Seleccionar coorde Registrar coordenada inicial     Coordenada inicial     Latitud                                                                                 | áficas<br>enada final si la obra compre-<br>si activa la ca:<br>de "Coordena<br>Longitud                                                                              | nde un tramo de distancia consid<br>silla de "Registrar coorden<br>ada final" para que ingrese<br>Coordenad                                                                                                | arable desde su inicio hast<br>ada final" el sistema r<br>n los datos de latitur<br>a final                                     | a su fin,, por ejemplo: carrei<br>mostrará una la secció<br>d y longitud.<br>Id | tetra, puentes, canales, etc.      |
| Coordenadas geogra                                                                                                    | áficas<br>anada final si la obra compre<br>Si activa la ca:<br>de "Coordena<br>Longitud                                                                               | nde un tramo de distancia consid<br>silla de "Registrar coorden<br>ada final" para que ingrese<br>Coordenau<br>Latitud                                                                                     | erable desde su inicio hast<br>ada final" el sistema r<br>n los datos de latitur<br>a final<br>Longitu                          | a su fin,, por ejemplo: carrel<br>nostrará una la secció<br>d y longitud.<br>id | tetra, puentes, canales, etc.      |
| Coordenadas geogra     Seleccionar coorde      Registrar coordenada inicial     Coordenada inicial     Latitud     Si cuenta con las coorden                                              | áficas anada final si la obra compres al  Si activa la ca: de "Coordena Longitud adas UTM, podrá hacer la co                                                          | nde un tramo de distancia consia<br>silla de "Registrar coorden<br>ada final" para que ingrese<br>Latitud                                                                                                  | erable desde su inicio hast<br>ada final" el sistema r<br>n los datos de latitur<br>a final                                     | a su fin,, por ejemplo: carrel<br>nostrará una la secció<br>d y longitud.<br>Id | tetra, puentes, canales, etc.      |
| Coordenadas geogra                                                                                                    | áficas<br>enada final si la obra compre-<br>Si activa la ca:<br>de "Coordena<br>Longitud<br>adas UTM, podrá hacer la co                                               | nde un tramo de distancia consid<br>silla de "Registrar coorden<br>ada final" para que ingrese<br>Coordenau<br>Latitud                                                                                     | erable desde su inicio hast<br>ada final" el sistema r<br>n los datos de latitur<br>a final                                     | a su fin,, por ejemplo: carrei<br>nostrará una la secció<br>d y longitud.<br>Id | tetra, puentes, canales, etc.      |
| Coordenadas geogra Seleccionar coorde Registrar coordenada inicial Latitud Si cuenta con las coorden Si tiene coorden                                                                     | áficas                                                                                                    | nde un tramo de distancia consid<br>silla de "Registrar coorden<br>ada final" para que ingrese<br>Coordenau<br>Latitud<br>Inversión en el siguiente link: Cor<br>realizar la conversión                    | erable desde su inicio hast<br>ada final" el sistema r<br>n los datos de latitur<br>a final<br>Longitu                          | a su fin,, por ejemplo: carrel<br>nostrará una la secció<br>d y longitud.<br>id | tetra, puentes, canales, etc.      |
| Coordenadas geogra  Seleccionar coorde  Registrar coordenada inicial  Coordenada inicial  Latitud  Si cuenta con las coorden  Si tiene coorden                                            | áficas<br>enada final si la obra compre-<br>si activa la ca:<br>de "Coordena<br>Longitud<br>adas UTM, podrá hacer la co<br>nadas UTM, puede                           | nde un tramo de distancia consid<br>silla de "Registrar coorden<br>ada final" para que ingrese<br>Latitud<br>unversión en el siguiente link: Cor<br>realizar la conversión                                 | arable desde su inicio hast<br>ada final" el sistema r<br>n los datos de latitur<br>a final<br>Longitu<br>versor de coordenadas | a su fin,, por ejemplo: carrel<br>nostrará una la secció<br>d y longitud.<br>Id | tetra, puentes, canales, etc.      |
| Coordenadas geogra     Seleccionar coorde      Registrar coordenada inicial     Coordenada inicial     Latitud     Si cuenta con las coorden     Si tiene coorden     ingresando a la see | áficas  anada final si la obra compres  Si activa la ca: de "Coordena  Longitud  adas UTM, podrá hacer la co nadas UTM, puede cción "Conversor de Co                  | nde un tramo de distancia consid<br>silla de "Registrar coorden<br>ada final" para que ingrese<br>Coordenau<br>Latitud<br><br>nversión en el siguiente link: Cor<br>realizar la conversión<br>iordenadas". | erable desde su inicio hast<br>ada final" el sistema r<br>n los datos de latitur<br>a final                                     | a su fin,, por ejemplo: carrei<br>nostrará una la secció<br>d y longitud.<br>Id | tetra, puentes, canales, etc.      |
| Coordenadas geogra                                                                                                    |                                                                                                    | nde un tramo de distancia consid<br>silla de "Registrar coorden<br>ada final" para que ingrese<br>Coordenau<br>Latitud<br>Inversión en el siguiente link: Cor<br>realizar la conversión<br>ordenadas".     | erable desde su inicio hast<br>ada final" el sistema r<br>n los datos de latitur<br>a final<br>Longitu                          | a su fin,, por ejemplo: carrel<br>nostrará una la secció<br>d y longitud.       | letra, puentes, canales, etc.      |
| Coordenadas geogra<br>Seleccionar coorde<br>Registrar coordenada inicial<br>Coordenada inicial<br>Latitud<br>Si cuenta con las coorden<br>Si tiene coorden<br>ingresando a la seu         |                                                                                                    | nde un tramo de distancia consio<br>silla de "Registrar coorden<br>ada final" para que ingrese<br>Latitud<br><br>rversión en el siguiente link: Cor<br>realizar la conversión<br>ordenadas".               | arable desde su inicio hast<br>ada final" el sistema r<br>n los datos de latitu<br>a final<br>versor de coordenadas             | a su fin,, por ejemplo: carrei<br>nostrará una la secció<br>d y longitud.<br>Id | tetra, puentes, canales, etc.      |
| Coordenadas geogra                                                                                                    | áficas<br>anada final si la obra compre-<br>si activa la ca:<br>de "Coordena<br>Longitud<br>adas UTM, podrá hacer la co<br>nadas UTM, puede<br>cción "Conversor de Co | nde un tramo de distancia consid<br>silla de "Registrar coorden<br>ada final" para que ingrese<br>Coordenad<br>Latitud<br>Inversión en el siguiente link: Cor<br>realizar la conversión<br>iordenadas".    | erable desde su inicio hast<br>ada final" el sistema r<br>n los datos de latitur<br>a final<br>versor de coordenadas            | a su fin,, por ejemplo: carrei<br>nostrará una la secció<br>d y longitud.       | tetra, puentes, canales, etc.      |

botón 🔜 para visualizar el mapa y ubicar geográficamente la obra. Recuerde que para realizar este paso previamente debe haber ingresado los datos de "Departamento, Provincia y Distrito".

2.4

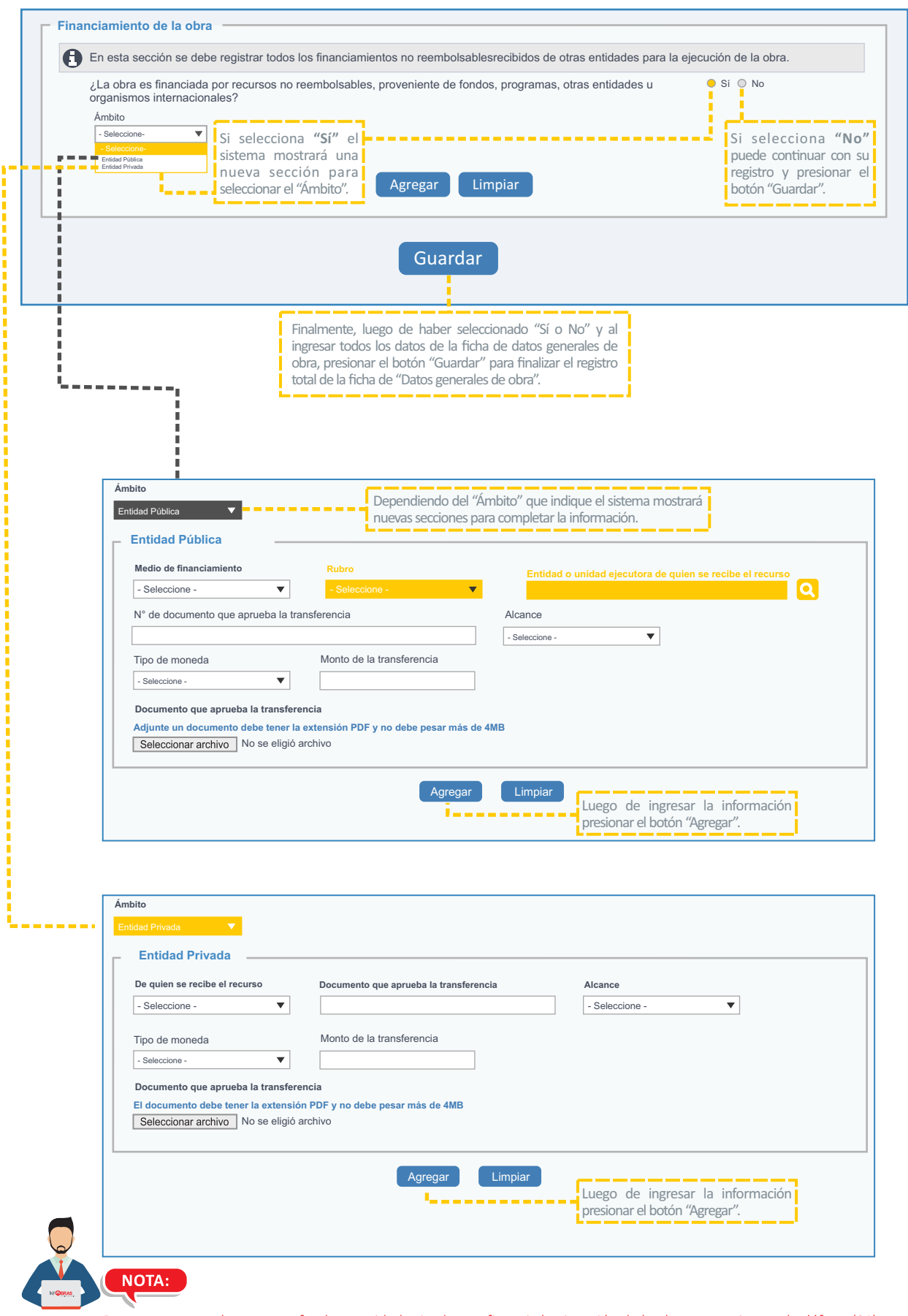

De no encontrar el programa, fondo o entidad privada que financia la ejecución de la obra, comunicarse al teléfono (01) 330 3000 anexo 1347 / 1344 / 1341.

# 3. Ficha de datos de ejecución de obra

Los datos de ejecución de obra, se ubican en la segunda ficha del sistema INFOBRAS y se divide en cuatro secciones, las que son detalladas a continuación:

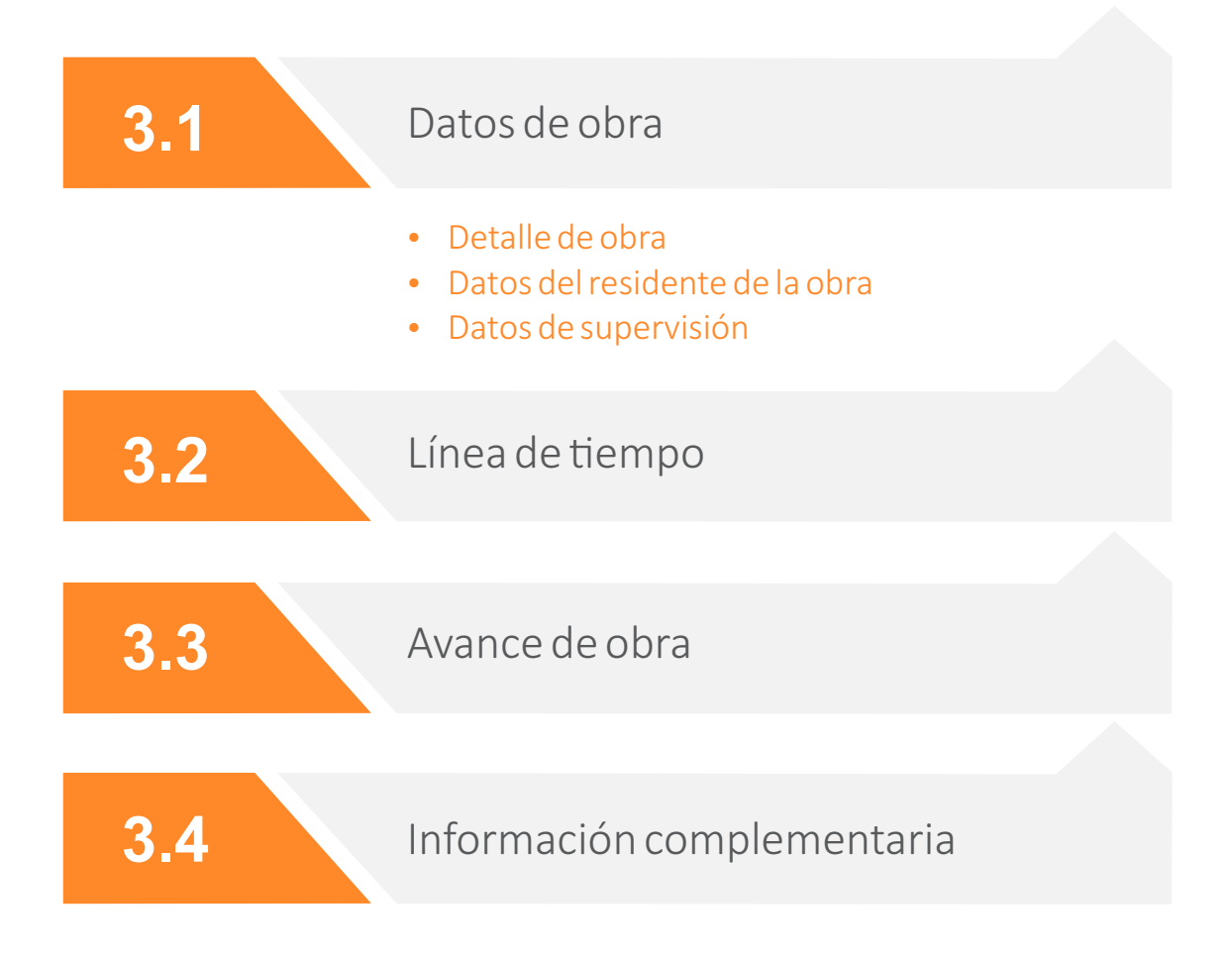

# **3.** Ficha de datos de ejecución de la obra

|       | F Datos de obra                                                                                                    | ICHA DE DATOS                                                                     | DE EJECUCIÓN DE LA                                                                       | AOBRA                                                                                   |
|-------|----------------------------------------------------------------------------------------------------|-----------------------------------------------------------------------------------|------------------------------------------------------------------------------------------|-----------------------------------------------------------------------------------------|
|       | Detalle de la obra<br>Descripción                                                                                                    |                                                                                   |                                                                                          |                                                                                         |
|       | Código SNIP:<br>Monto de ejecución acumulado:<br>S/.10000<br>Fecha de termino de obra<br>reprogramada<br>16/08/2018                                             | Tipo de ejecución: Adm. Directa Fecha de inicio obra: Fecha de Entrega de terreno | Catálogo de obras:<br>200 - Abastecimiento de agua potable<br>Plazo de ejecución (días): | Avance físico acumulado de la<br>obra:<br>0%<br>Fecha de termino de obra<br>programada: |
| 3.1 🗭 | Datos del residente de la obra<br>Tipo de documento de identidad:<br>• Seleccione• • •<br>Nombre:<br>• C.I.P./C.A.P./R.N.A.:<br>• Fecha de inicio del contrato: | Número de d<br>Apellido pat<br>Profesión:<br>- Seleccione<br>Fecha de fin         | Guardar                                                                                  | Apellido materno:<br>Especialidad:<br>Agregar Limpiar                                   |
|       | Datos de supervisión:<br>Tipo de supervisión:<br>- Seleccione- 💌                                                                                                |                                                                                   |                                                                                          |                                                                                         |
| 3.2 🌩 | Proy. de inversión pública<br>Código SNIP:<br>del proyecto<br>Sr 0.50 del proyecto<br>Sr 0.50 del proyecto<br>Sr 0.50 del proyecto                              | te de<br>118<br>2000                                                              |                                                                                          |                                                                                         |
| 3.3 🌩 | Avances de obra                                                                                                    | Finalizar obra                                                                    | Obra paralizada                                                                          |                                                                                         |
| 3.4 → | Cuadro resumen:<br>Información complementa<br>Calendario de obra<br>Ampliaciones de plazo<br>Modificación presupuestal<br>Proceso arbitral                      | aria No pr                                                                        | blicados Publicados<br>0 0 0<br>0 0 0<br>0 0 0<br>0 0 0                                  | Acción<br>Agregar<br>Agregar<br>Agregar<br>Agregar                                      |
|       |                                                                                                    |                                                                                   |                                                                                          |                                                                                         |

| Detalle de la obra<br>Descripción                                                  |                                                                       |                                                                                                    |                                                                                                    |                                                                                                    |
|------------------------------------------------------------------------------------|-----------------------------------------------------------------------|----------------------------------------------------------------------------------------------------|----------------------------------------------------------------------------------------------------|----------------------------------------------------------------------------------------------------|
| Código SNIP:                                                                       | Tipo de ejecución:<br>Adm. Directa                                    | Catálogo de obras:<br>200 - Abastecimiento de agua                                                                          | potable                                                                                                    | Avance físico acumulado de la<br>obra:<br>0%                                                                                                |
| Monto de ejecución acumulado:<br>S/.0<br>Fecha de termino de obra<br>reprogramada  | Fecha de inicio obra:                                                 | Plazo de ejecución (días):                                                                                                  | Se registran los<br>blanco y luego pri<br>casillas de color o                                                         | Fecha de termino de obra<br>programada:<br>datos en la casilla de colo<br>esione el botón "Guardar" (la<br>eleste aparecen por defecto).    |
| Datos del residente de la obra<br>"ipo de documento de identidad:<br>- Seleccione- | Número de do                                                          | cumento de identidad:<br>Buscar DNI<br>a<br>d                                                                               | uego de ingresar el ti<br>e documento de<br>eleccione el botón "E<br>utomáticamente se r<br>atos del residente de     | po y número<br>identidad,<br>iuscar DNI″ y<br>nostrarán los<br>obra.                                                                        |
| Ruc <sup>olo</sup>                                                                 | Apellido pater                                                        | no:                                                                                                    | Apellido n                                                                                                    | naterno:                                                                                                    |
| Nombres                                                                            | Apellido                                                              | paterno                                                                                                    | Аре                                                                                                    | llido materno                                                                                                    |
| C.I.P./C.A.P./R.N.A.:                                                              | Profesión:                                                            |                                                                                                    | Especialid                                                                                                    | ad:                                                                                                    |
| Fecha de inicio del contrato:                                                      | - Seleccione-                                                         | el contrato:                                                                                                    |                                                                                                    |                                                                                                    |
|                                                                                    |                                                                       |                                                                                                    | Agreg                                                                                                    | ar Limpiar                                                                                                    |
| Documento                                                                          | Rec<br>info<br>cor<br>"Eli<br>Nombre Residente                        | cuerde presionar el botón "<br>prmación ingresada en un ci<br>netió un error al ingresar<br>minar" e ingrese la informac    | Agregar" para que e<br>uadro de resumen<br>la información, sol<br>ión correcta.                                       | el sistema muestre la<br>en la parte inferior. Si<br>o presione el botón<br>Accelón Eliminar                                                |
| D.N.I: 4444444                                                                     | Nombres y apellidos del residente                                     |                                                                                                    | 01/01/2018 01/01/20                                                                                                   |                                                                                                    |
| Datos de supervisión:<br>Fipo de supervisión:<br>- Seleccione-                     | Tipo de persona<br>- Seleccione-<br>Cerectore<br>Relación<br>Jurídica | La supervisión de obr<br>"Persona jurídica", el<br>nombre de la empres<br>contrato. Y de selecci<br>datos indicados en la g | a puede ser natural<br>sistema solicitará da<br>a, fecha de inicio de<br>onar "Persona natur<br>ráfica que se muestra | o jurídica. En caso registre<br>tos adicionales como RUC,<br>contrato y fecha de fin de<br>al" el sistema solicitará los<br>a como ejemplo. |
| Datos de supervisor     - Seleccione-                                              | Número de docu                                                        | umento de identidad:                                                                                                    |                                                                                                    |                                                                                                    |
| Nombre:                                                                            | Apellido patern                                                       | 10:                                                                                                    | Apellido materno:                                                                                                    |                                                                                                    |
|                                                                                    | Profoción                                                             |                                                                                                    | Especialidad                                                                                                    |                                                                                                    |
| CIP/CAD/DNA                                                                        | FIOTESION:                                                            |                                                                                                    | Especialiuad:                                                                                                    |                                                                                                    |
| C.I.P./ C.A.P/ R.N.A. :                                                            |                                                                       |                                                                                                    |                                                                                                    |                                                                                                    |

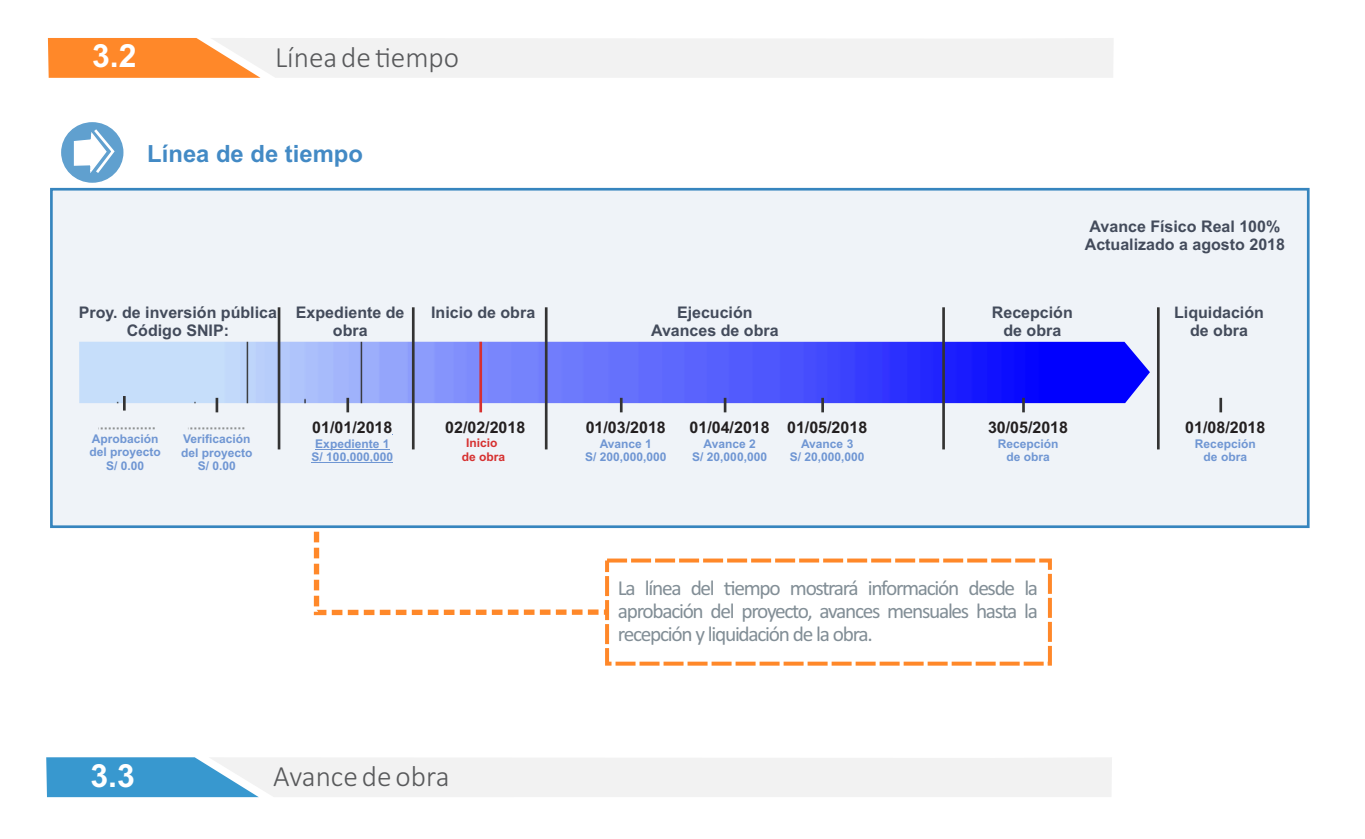

En esta sección se ingresarán los avances mensuales de la obra. Les recordamos que las obras que se encuentran paralizadas también deben ser registradas mensualmente hasta el reinicio de la obra.

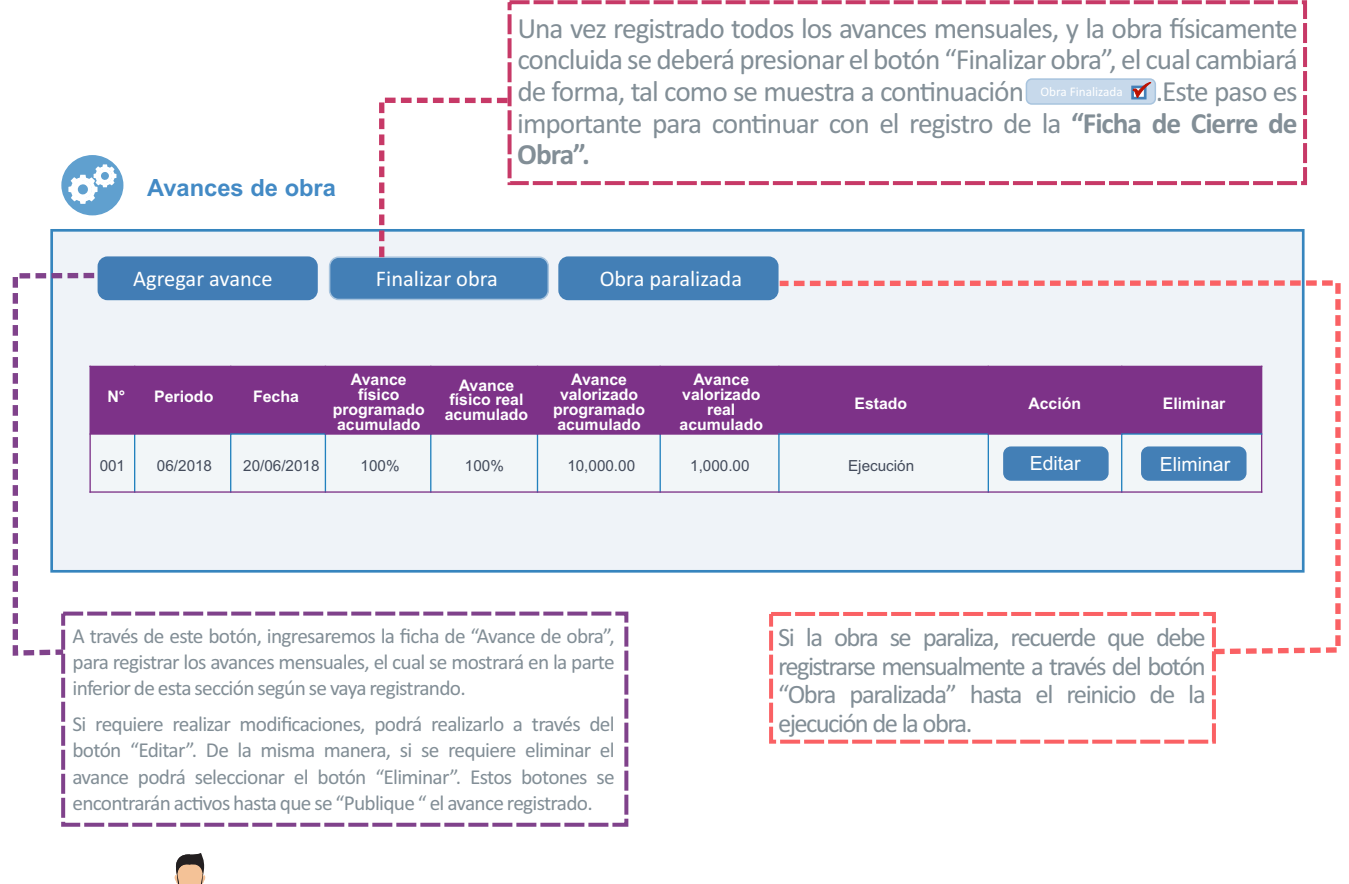

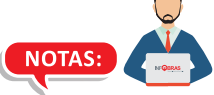

-Una vez publicada la información no podrá modificarse. Sin embargo, de requerir una modificación el usuario registrador debe solicitar una "Cancelación de publicación" a través del menú Administrador/Generación y seguimiento de solicitudes.

- En el caso que la obra concluya fisicamente sin llegar al 100%, debe señalar los motivos en los campos que muestra el sistema al finalizar la obra.

3.3

El registro de avance de obra se realiza, mediante la "Ficha de avance de obra".

| r - seleccione- ▼<br>Nño: - Seleccione- ▼                                                                                 |                                         | Avance físico de obra acumulado (%):<br>Avance valorizado de obra acumulado (<br>Tipo de moneda                                                                                                   | Programado<br>En bruto):                                                                                                    | Real                                                                                                    |
|----------------------------------------------------------------------------------------------------|-----------------------------------------|----------------------------------------------------------------------------------------------------|----------------------------------------------------------------------------------------------------|----------------------------------------------------------------------------------------------------|
| Comentarios                                                                                                    |                                         | Concentration     Concentration     Concentration     Concentration     Concentration     Concentration     Concentration     Concentration     Concentration     Concentration     Concentration |                                                                                                    |                                                                                                    |
|                                                                                                    |                                         | En caso de que se hava suscri                                                                                                    | rado algrín inconveniente o similar e                                                                                                    | n el avance                                                                                                    |
| Adjuntar resumen de la valorizació<br>Seleccionar archivo No se eligió arc                                                | n (Máximo por archivo 2MB)<br>shivo     | modo de registrar un precede                                                                                                    | ente de lo ocurrido.                                                                                                    | ]                                                                                                    |
| Cargar                                                                                                    |                                         |                                                                                                    |                                                                                                    |                                                                                                    |
| Cargar<br>Archivo<br>Documento 0001. pdf                                                                                  | Mostrar<br>Ver                          | Quitar<br>Quitar                                                                                                    | Recuerde adjuntar sólo e<br>la valorización en formato<br>peso máximo de 2MB.<br>En la sección de fotogr                                                                                                    | el resumen de<br>p PDF y con un<br>afías, adjuntar                                                                                                    |
| Cargar Archivo Documento 0001. pdf Adjuntar Fotografías (Máximo por a Seleccionar archivo No se eligió are                | Mostrar<br>Ver<br>rchivo 1MB):          | Quitar<br>Quitar                                                                                                    | Recuerde adjuntar sólo o<br>la valorización en formato<br>peso máximo de 2MB.<br>En la sección de fotografí<br>solo entre 3 o 4 fotografí<br>el avance mensual, el pes<br>cada imagen deberá se<br>deberán estar en formato                                                                                                 | el resumen de<br>o PDF y con un<br>afías, adjuntar<br>as que reflejen<br>so máximo por<br>er de 1MB y<br>u jpg.                                                                               |
| Cargar Archivo Documento 0001. pdf Adjuntar Fotografías (Máximo por a Seleccionar archivo No se eligió arc Cargar Archivo | Mostrar<br>Ver<br>rchivo 1MB):<br>chivo | Quitar                                                                                                    | Recuerde adjuntar sólo e<br>la valorización en formato<br>peso máximo de 2MB.<br>En la sección de fotografí<br>el avance mensual, el pes<br>cada imagen deberá se<br>deberán estar en formato<br>Luego de haber inp<br>documentos solicitar<br>presionar el botón<br>asegurarse que aparesca<br>el archivo adjunto en la po | el resumen de<br>o PDF y con un<br>afías, adjuntar<br>as que reflejen<br>so máximo por<br>er de 1MB y<br>o jpg.<br>gresado los<br>dos, deberá<br>"Cargar" y<br>el cuadro con<br>arte inferior |

- Para registrar los avances de las obras en el sistema INFOBRAS, la entidad contará con un plazo de 30 días calendario, que vencerá el último día hábil del mes siguiente de efectuado el avance. Recuerde que los avances de obra se deben registrar de manera mensual.

14

3.3

En la sección Avances de obra también se registrará mensualmente las obras paralizadas.

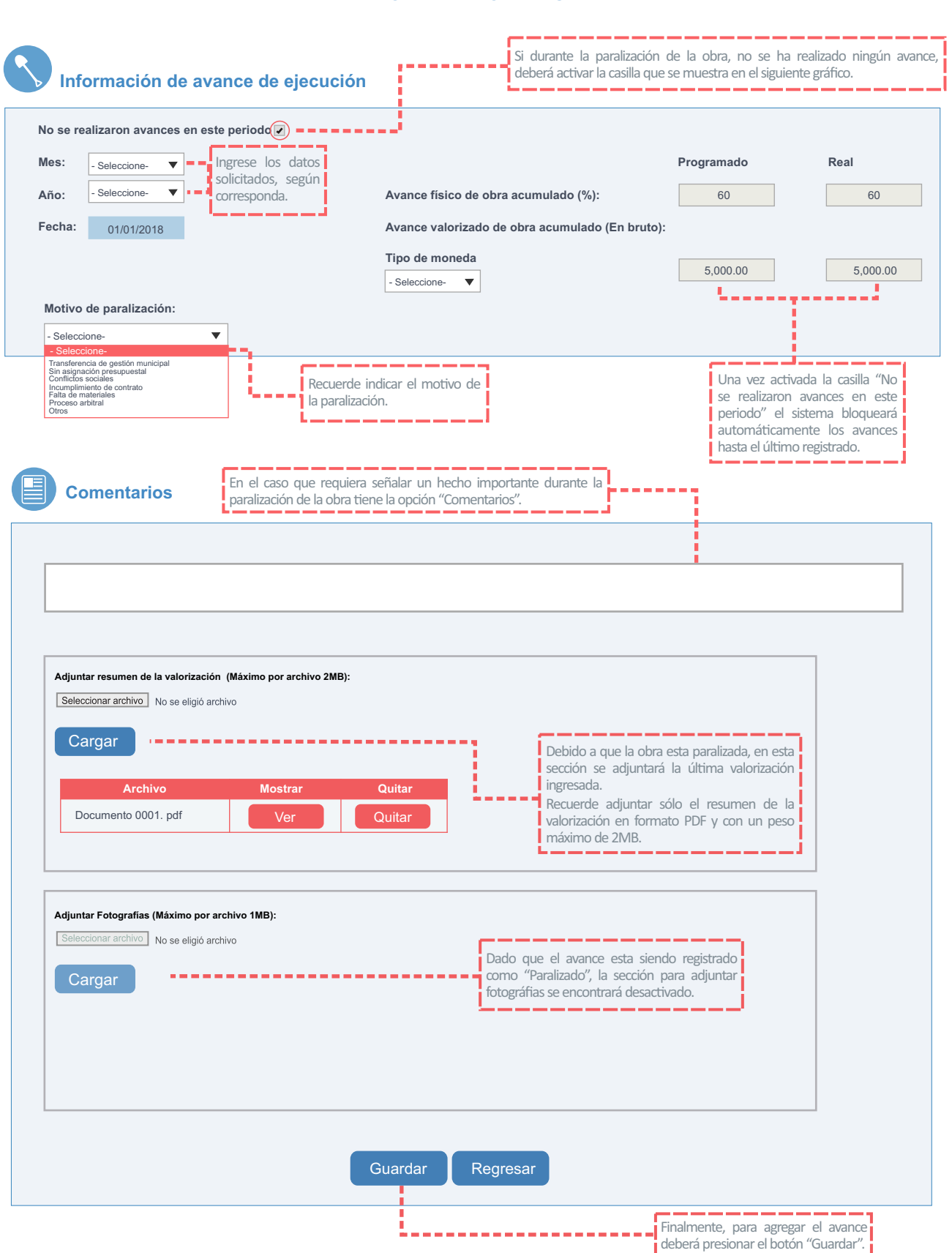

#### FICHA AVANCE DE OBRA

La última sección de la "Ficha de datos de Ejecución de Obra" es la sección de "Información Complementaria", en la cual se ingresará información relacionada al calendario de obra, ampliaciones de plazo, modificación presupuestal, proceso arbitral, entre otros.

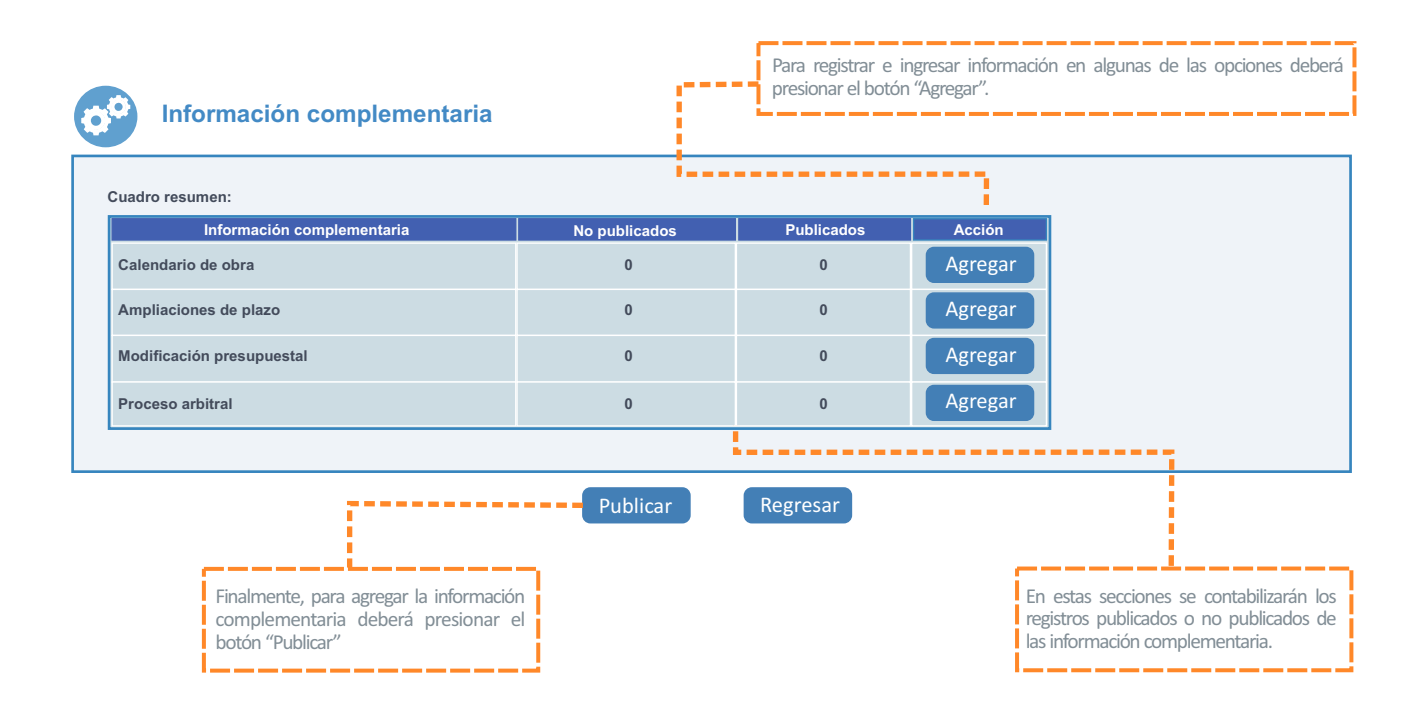

Cabe resaltar, que las opciones que muestra esta sección varía dependiendo de la modalidad de ejecución. En el sistema INFOBRAS se pueden registrar obras bajo seis modalidades de ejecución (Administración Directa, Por Contrata, APP/Concesiones, Obras por impuestos, Convenios con Organismos Internacionales y Nucleos Ejecutores), tal como se muestra a continuación:

#### Administración Directa:

- · Calendario de obra
- Ampliaciones de plazo
- Modificación presupuestal
- Proceso arbitral

#### APP / Concesiones, Obras por impuestos y Convenio con Organismos Internacionales:

- Calendario de obra
- Ampliaciones de plazo
- Adicional/Deductivo de obra
- Proceso arbitral

#### **Por Contrata:**

- Adelanto de obra
- Calendario de obra
- Ampliaciones de plazo
- Adicional/Deductivo de obra
- Proceso arbitral

#### **Nucleos Ejecutores:**

- Adelanto de obra
- Calendario de obra
- Ampliaciones de plazo
- Proceso arbitral

### Calendario de obra

| 0001 Obra                                                                                                    |                           |                                          |                                                                                                    |                                                                                                    |                                                                                                  |                                                                                                   |
|----------------------------------------------------------------------------------------------------|---------------------------|------------------------------------------|----------------------------------------------------------------------------------------------------|----------------------------------------------------------------------------------------------------|--------------------------------------------------------------------------------------------------|---------------------------------------------------------------------------------------------------|
| Tipo de calendario:<br>- Seleccione- ▼<br>N° de ampliación relacionada:<br>- Seleccione- ▼<br>Adjuntar calendario<br>Adjunte un documento con extens<br>Seleccionar archivo No se eligió | N° de doc. que apru       | ieba:<br>nino de obra:<br>e información. | Fecha de aprob                                                                                                   | ación:                                                                                                   | a en formato<br>2MB.                                                                             |                                                                                                   |
|                                                                                                    |                           | Agregar                                  | Limpiar Regra<br>Recuerde presio<br>información ingr<br>cometió un err<br>"Editar" e ingres<br>presione el botór | esar<br>nar el botón "Agre<br>esada en un cuad<br>or al ingresar la<br>e la información o<br>"Regresar". | egar" para que el s<br>ro de resumen en<br>información, solo p<br>prrecta. Una vez cul           | istema muestre la<br>la parte inferior. Si<br>presione el botón<br>minado el registro             |
| Тіро                                                                                                    | N° de doc. que<br>aprueba | Agregar                                  | Limpiar Regr<br>Recuerde presio<br>información ingr<br>cometió un err<br>"Editar" e ingres<br>presione el botó   | nar el botón "Agre<br>esada en un cuad<br>or al ingresar la<br>e la información o<br>"Regresar".         | egar" para que el s<br>ro de resumen en<br>información, solo p<br>orrecta. Una vez cul<br>Acción | istema muestre la<br>la parte inferior. Si<br>presione el botón<br>minado el registro<br>Eliminar |

# Ampliaciones de plazo

| 0001 Obra                                                                           |                                                                                                    |                        |                              |          |                                                                                                    |                                                                                                    |
|-------------------------------------------------------------------------------------|----------------------------------------------------------------------------------------------------|------------------------|------------------------------|----------|----------------------------------------------------------------------------------------------------|----------------------------------------------------------------------------------------------------|
| √° de ampliación:                                                                   |                                                                                                    | N                      | l° de doc. que solicita:     |          | Fecha de solicit                                                                                       | tud:                                                                                                    |
| lueva fecha de térm                                                                 | ino:                                                                                                    | Ν                      | l° de doc. que aprueba       | :        | Fecha de aprob                                                                                         | ación:                                                                                                    |
| ausale:                                                                             |                                                                                                    |                        |                              |          |                                                                                                    |                                                                                                    |
| Cuando se aprueba la prestac<br>Otros                                               | ión adicional de obra                                                                                               |                        |                              |          | máximo de 2MB.                                                                                         |                                                                                                    |
| Archivo de documen<br>Adjunte un documen<br>Seleccionar archivo                     | to de aprobación:<br>to con extensión po<br>No se eligió archiv                                                     | If máxima con 2MI      | 3 de información.<br>Agregar | Regresar | Recuerde presiona<br>que el sistema<br>ingresada en un c<br>parte inferior. Una<br>presione el botón " | r el botón "Agregar" para<br>muestre la información<br>uadro de resumen en la<br>vez culminado el registro<br>Regresar".  |
| Archivo de documen<br>Adjunte un documen<br>Seleccionar archivo<br>N° de ampliación | to de aprobación:<br>to con extensión po<br>No se eligió archiv<br>No se eligió archiv<br>No de doc, que<br>aprueba | If máxima con 2MI<br>0 | 3 de información.<br>Agregar | Regresar | Recuerde presiona<br>que el sistema<br>ingresada en un o<br>parte inferior. Una<br>presione el botón " | r el botón "Agregar" para<br>muestre la información<br>uadro de resumen en la<br>vez culminado el registro<br>íRegresar". |

Modificación Presupuestal por Adicional/Deductivo de Obra

3.4

0

| oot. onu                                                                                                    |                                                                                                    |                                                              |                                                                                                    |                  |                                              |                                                                                                    |                                                                                                    |                                                                                                    |                                                        |
|----------------------------------------------------------------------------------------------------|----------------------------------------------------------------------------------------------------|--------------------------------------------------------------|----------------------------------------------------------------------------------------------------|------------------|----------------------------------------------|----------------------------------------------------------------------------------------------------|----------------------------------------------------------------------------------------------------|----------------------------------------------------------------------------------------------------|--------------------------------------------------------|
| № de adicional/ded                                                                                                    | luctivo                                                                                                    | Sec<br>- Se<br>- Adrid<br>Dedu<br>Dedu                       | de adicional/<br>eleccione-<br>eleccione-<br>onal de obra<br>onal de servicios de el<br>uctivo<br>uctivo vinculante | deductivo:       |                                              | Lista de a<br>- Seleccio<br>Las se<br>varían<br>ejemp<br>vincula<br>indiqu                                  | adicionales<br>ne-<br>ecciones de 1<br>de acuerdo<br>olo: Si selec<br>ante" el sist<br>e el adicional   | registro de i<br>a lo selecci<br>ccionamos '<br>tema solicita<br>previamente                               | nformaci<br>onado, p<br>Deducti<br>rá que<br>registrac |
| Documento que sol<br>Fecha de aprobació<br>Causales:<br>- Seleccione-<br>- Seleccione-                                                                         | icita el adicional/deduc                                                                                                    | tivo: Fect<br>Porc<br>apro                                   | na de solicitud<br>centaje de adio<br>bado:<br>%                                                                    | l:               | vo                                           | Documer<br>adicional<br>Monto de                                                                            | nto que aprue<br>l/deductivo<br>aprobación:                                                             | ba el                                                                                                    |                                                        |
| Por deficiencias del Expedie<br>Situaciones imprevisibles po<br>No previsibles en el expedie                                                                   | nte Técnico<br>steriores a la suscripción del contra<br>nte de obra y que no son responsa                                                                          | ato<br>bilidades del contratista                             |                                                                                                    |                  |                                              |                                                                                                    |                                                                                                    |                                                                                                    |                                                        |
| Por deficiencias del Expedie<br>Situaciones imprevisibles pc<br>No previsibles en el expedie<br>Archivo de docume<br>(djunte un docume<br>Seleccionar archivo) | nte Técnico<br>steriores a la suscripción del contri<br>nte de obra y que no son responsa<br>ento de aprobación:<br>nto con extensión pdf                          | ato<br>bilidades del contratista<br>máxima con 2MB d         | e información                                                                                                    | L                |                                              | Porcentaj<br>Porcentaj                                                                                      | je acumulado<br>je acumulado                                                                            | de obra:<br>de supervisió                                                                                  | n:                                                     |
| Per deficiencias del Espedi<br>Situaciones imprevisités pr<br>No previsités en el expedie<br>Archivo de docume<br>(djunte un docume<br>Seleccionar archivo     | nte Tecnic<br>estriores a la suscripción del contri<br>nte de obra y que no son responsa<br>into de aprobación:<br>nto con extensión pdf                           | ato<br>bilidades dei contratista<br>máxima con 2MB d<br>Agre | e información<br>egar Ro                                                                                            | egresar          | Rect<br>siste<br>cuac<br>apai<br>"Reg        | Porcenta<br>Porcentaj<br>Jerde presic<br>ma muestr<br>Iro de resun<br>resca el cua<br>gresar".              | je acumulado<br>je acumulado<br>pnar el botór<br>re la inform<br>nen en la pa<br>dro de resul           | de obra:<br>de supervisió<br>n "Agregar"<br>lación ingres<br>arte inferior. L<br>men presion               | on:<br>para que<br>ada en<br>Jna vez e<br>ar el bo     |
| Per deficiencias del Expedie<br>Situaciones imprevisibles per<br>No previsibles en el expedie<br>Archivo de docume<br>Adjunte un docume<br>Seleccionar archivo | nte Tecnic<br>serviores a la suscripción del contri<br>nte de obra y que no son responsa<br>into de aprobación:<br>nto con extensión pdf<br>o No se eligió archivo | ato<br>bilidades dei contratista<br>máxima con 2MB d<br>Agra | e información<br>egar Ro<br>Fecha de<br>aprobación                                                                  | egresar<br>Monto | Recc<br>siste<br>cuac<br>apar<br>"Reg<br>(%) | Porcentaj<br>Porcentaj<br>uerde presici<br>ma muestr<br>dro de resun<br>rezca el cua<br>gresar".<br>Archivo | je acumulado<br>je acumulado<br>unar el botór<br>re la inform<br>nen en la pa<br>dro de resur<br>Acción | de obra:<br>de supervisió<br>n "Agregar"  <br>lación ingres<br>arte inferior. I<br>men presion<br>Eliminar | n:<br>para que<br>ada en<br>Jna vez e<br>ar el bo      |

| Descripción de obr | a:                                      |                                                  |                           |          |                              |                                                                           |                                                                    |
|--------------------|-----------------------------------------|--------------------------------------------------|---------------------------|----------|------------------------------|---------------------------------------------------------------------------|--------------------------------------------------------------------|
| N° de proceso:     |                                         | Tipo de arbitr<br>- Seleccione-<br>- Seleccione- | aje:<br>▼                 |          | F                            | echa de inicio de proces                                                  | so:                                                                |
| Adjuntar laudo arb | itral:<br>ento con extensión pdf máxima | Arbitraje instituciona                           | ación.                    |          | Recuero<br>sistema<br>cuadro | de presionar el botón "<br>muestre la informaci<br>de resumen en la parte | Agregar" para que e<br>ón ingresada en ur<br>inferior. Una vez que |
|                    |                                         | Agregar                                          | Limpiar                   | Regresar | aparezo<br>"Regres           | a el cuadro de resume<br>ar".                                             | n presionar el botó                                                |
| N° de proceso      | Tipo de arbitraje                       | Fecha inicio de<br>arbitraje                     | Fecha fin de<br>arbitraje | Archivo  |                              | Acción                                                                    | Eliminar                                                           |
| 11111              | Arbitraie institucional                 | 07/06/2018                                       | 08/06/2018                | Vor      |                              | Editar                                                                    | Eliminar                                                           |

Adiciona/Deductivo de obra

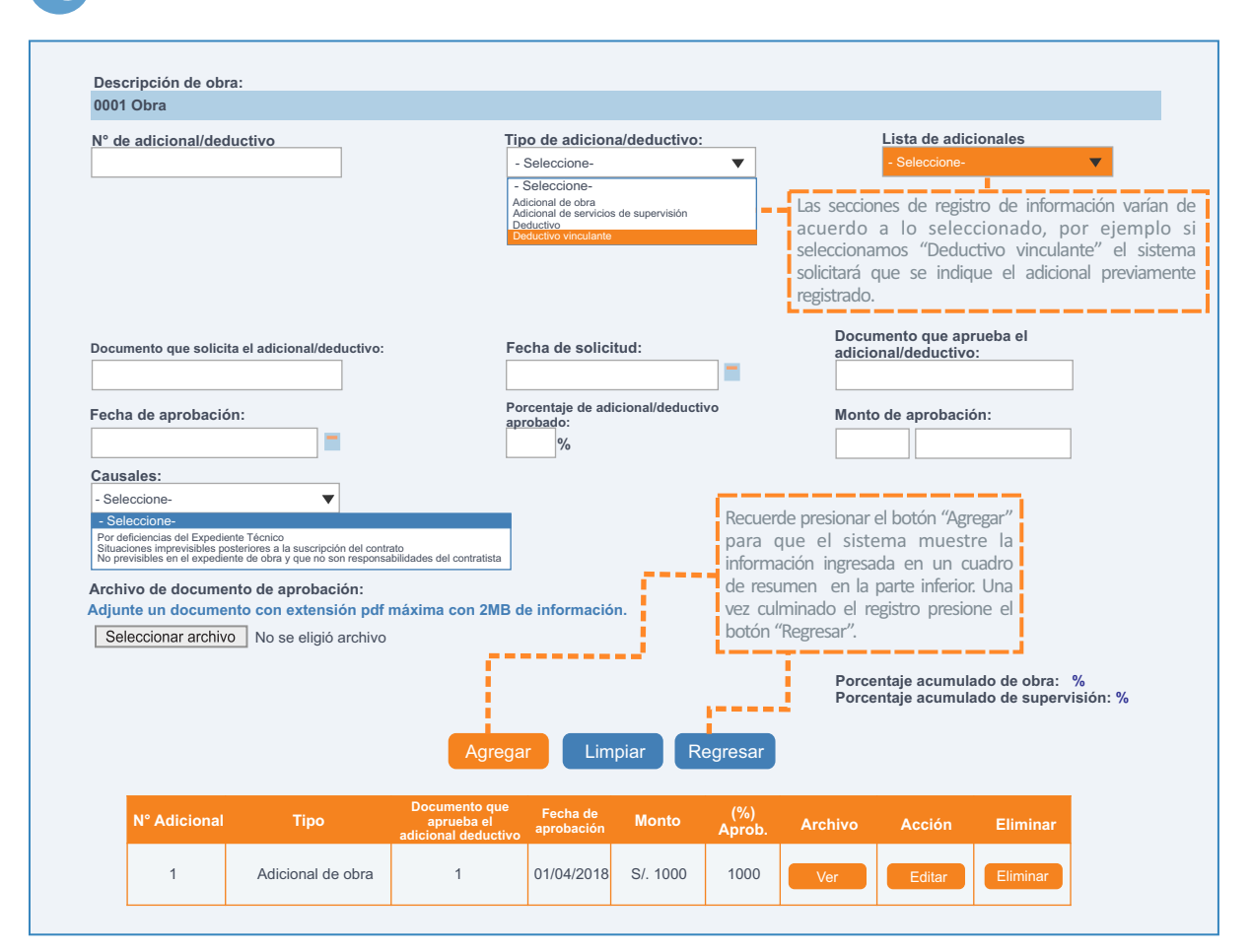

#### Adelanto de obra

| J01 Obra                                                                                                   |                                            |                                             |                                                                                                    |
|----------------------------------------------------------------------------------------------------|--------------------------------------------|---------------------------------------------|----------------------------------------------------------------------------------------------------|
| ipo de adelanto:<br>- Seleccione-<br>- Seleccione-<br>Valeanto de compra de materiales<br>Valeanto directo | <b>-</b>                                   | N° de doc. que solicita:                    | Fecha de solicitud:                                                                                                    |
| ° de doc. que aprueba:                                                                                     |                                            | Fecha de aprobación:                        | %                                                                                                    |
| onto de adelanto de pago:                                                                                  |                                            | Fecha de desembolso:                        | Adjuntar el documento de autorización de obra en<br>formato PDF y con un peso máximo de 2MB.                                                                                                    |
| rchivo de documento de autori                                                                              | zación:                                    |                                             |                                                                                                    |
| Seleccionar archivo No se elio                                                                             | nsión pdf máxima con<br>ió archivo         | 2MB de información.                         | Porcentaje acumulado (Adelanto directo): %<br>Porcentaje acumulado (Materiales): %                                                                                                    |
| Seleccionar archivo No se elig                                                                             | nsión pdf máxima con                       | 2MB de información.                         | Porcentaje acumulado (Adelanto directo):<br>Porcentaje acumulado (Materiales): %<br>Recuerde presionar el botón "Agregar" para<br>que el sistema muestre la información<br>ingresada en un cuadro de resumen en la<br>parte inferior. Una vez culminado el registro<br>presione el botón "Regresar".         |
| Seleccionar archivo No se elig                                                                             | isión pdf máxima con<br>ió archivo<br>Tipo | 2MB de información.<br>Agregar Limpiar Regr | Porcentaje acumulado (Adelanto directo):<br>Porcentaje acumulado (Materiales): %<br>Recuerde presionar el botón "Agregar" para<br>que el sistema muestre la información<br>ingresada en un cuadro de resumen en la<br>parte inferior. Una vez culminado el registro<br>presione el botón "Regresar".<br>esar |

3.4

# 4. Ficha de datos de cierre de obra

Los datos de cierre de obra, se ubican en la tercera y última ficha del sistema INFOBRAS y se divide en dos secciones, las que son detalladas a continuación:

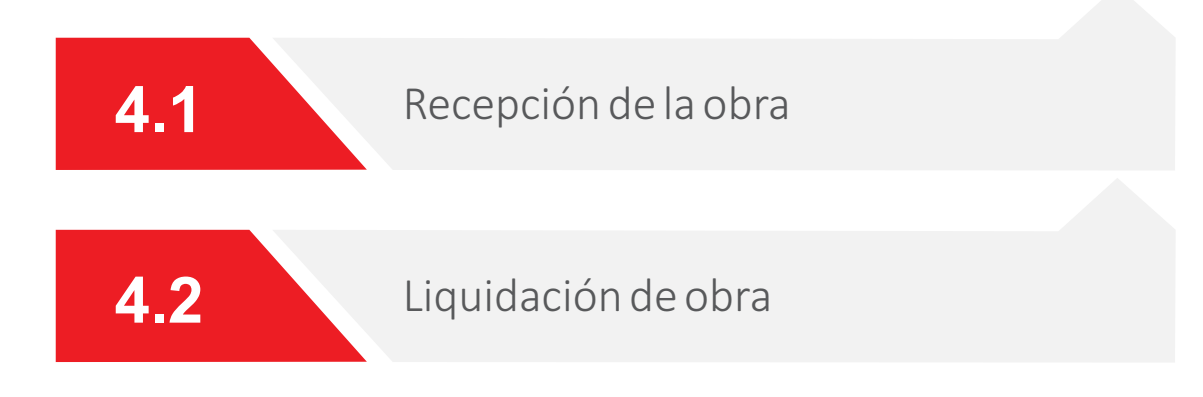

# 4. Ficha de datos de cierre de obra

| FICHA DE | DATOS D | E CIERRE | DE LA | OBRA |
|----------|---------|----------|-------|------|
|          |         |          |       |      |

|       | Datos de cierre                                                                                                    |
|-------|----------------------------------------------------------------------------------------------------|
| 4.1 🛶 | Descripción de la obra:   02611 - Puente uno </th                                                                                                    |
| 4.1 🛶 | <form>  Liquidación de obra:   Monto pagado:   Costo de la obra:   Costo de la obra:   Osto de la obra:   Osto de la obra:</form> |

#### FICHA DE DATOS DE CIERRE DE LA OBRA

| Recenc                      | ción de obra —                                                                         |                                                                     |                                                                                                    |                                                                                                    |
|-----------------------------|----------------------------------------------------------------------------------------|---------------------------------------------------------------------|----------------------------------------------------------------------------------------------------|----------------------------------------------------------------------------------------------------|
| Necept                      |                                                                                        |                                                                     |                                                                                                    |                                                                                                    |
| Tipo de                     | e documento:                                                                           | 1                                                                   | Fecha de suscripción:                                                                                                 | Fecha de termino de la obra:                                                                                                    |
| - Selec                     | ccione-                                                                                |                                                                     |                                                                                                    |                                                                                                    |
| Acta obs<br>Acta de         | servada<br>recepción de obra                                                           |                                                                     |                                                                                                    |                                                                                                    |
| Fecha                       | de recepción                                                                           | -                                                                   | Tipo de entidad que recepciona la obra:                                                                               | Entidad que recepciona la obra:                                                                                                    |
|                             |                                                                                        |                                                                     | - Seleccione-                                                                                                    | Q                                                                                                    |
|                             |                                                                                        |                                                                     | - Seleccione-<br>Empresa privada                                                                                      | ,                                                                                                    |
|                             |                                                                                        |                                                                     | Appointing Chullon                                                                                                    |                                                                                                    |
|                             |                                                                                        |                                                                     | Empresa pública                                                                                                    | Recuerde que el documento a adjuntar debe                                                                                                    |
|                             |                                                                                        |                                                                     | Empresa pública                                                                                                    | Recuerde que el documento a adjuntar debe<br>estar en formato PDF y no pesar mas de                                                                                                    |
| Adjunt                      | ar Acta de Pecención                                                                   | de obra o docur                                                     | Empresa publica                                                                                                    | Recuerde que el documento a adjuntar debe<br>estar en formato PDF y no pesar mas de<br>2MB, luego de ello presionar el botón                                                                                                    |
| Adjunt<br>Adjunte           | tar Acta de Recepción<br>∍ un documento con ex                                         | ı de obra o docur<br>tensión .pdf, máxi                             | mento similar:<br>mo con 2MB de información,                                                                          | Recuerde que el documento a adjuntar debe<br>estar en formato PDF y no pesar mas de<br>2MB, luego de ello presionar el botón<br>"Agregar".                                                                                                    |
| Adjunt<br>Adjunte<br>Selec  | tar Acta de Recepción<br>e un documento con ex<br>cionar archivo No s                  | ı de obra o docur<br>tensión .pdf, máxi<br>e eligió archivo         | nento similar:<br>mo con 2MB de información.                                                                          | Recuerde que el documento a adjuntar debe<br>estar en formato PDF y no pesar mas de<br>2MB, luego de ello presionar el botón<br>"Agregar".                                                                                                    |
| Adjunt<br>Adjunte           | tar Acta de Recepciór<br>e un documento con ex<br>cionar archivo No s                  | ι de obra ο docui<br>tensión .pdf, máxi<br>e eligió archivo         | nento similar:<br>mo con 2MB de información.                                                                          | Recuerde que el documento a adjuntar debe<br>estar en formato PDF y no pesar mas de<br>2MB, luego de ello presionar el botón<br>"Agregar".                                                                                                    |
| Adjunt<br>Adjunte<br>Selec  | tar Acta de Recepciór<br>e un documento con ex<br>cionar archivo No s                  | ı de obra o docuı<br>tensión .pdf, máxi<br>.e eligió archivo        | nento similar:                                                                                                    | Recuerde que el documento a adjuntar debe<br>estar en formato PDF y no pesar mas de<br>2MB, luego de ello presionar el botón<br>"Agregar".<br>Recuerde presionar el botón "Agregar" para<br>que el sistema muestre la información                                                                                                    |
| Adjunt<br>Adjunte<br>Selec  | tar Acta de Recepciór<br>e un documento con ex<br>cionar archivo No s                  | ι de obra o docui<br>tensión .pdf, máxi<br>e eligió archivo         | mento similar:<br>mo con 2MB de información.                                                                          | Recuerde que el documento a adjuntar debe<br>estar en formato PDF y no pesar mas de<br>2MB, luego de ello presionar el botón<br>"Agregar".<br>Recuerde presionar el botón "Agregar" para<br>que el sistema muestre la información<br>ingresada en un cuadro de resumen en la                                                                                                |
| Adjunt<br>Adjunte<br>Selec  | tar Acta de Recepciór<br>e un documento con ex<br>cionar archivo No s                  | n de obra o docun<br>tensión .pdf, máxi<br>se eligió archivo        | nento similar:<br>mo con 2MB de información.                                                                          | Recuerde que el documento a adjuntar debe<br>estar en formato PDF y no pesar mas de<br>2MB, luego de ello presionar el botón<br>"Agregar".<br>Recuerde presionar el botón "Agregar" para<br>que el sistema muestre la información<br>ingresada en un cuadro de resumen en la<br>parte inferior. Una vez que aparezca el cuadro<br>de resumen presionar el botón "Regresar". |
| Adjunt<br>Adjunte<br>Select | tar Acta de Recepciór<br>e un documento con ex<br>icionar archivo No s                 | 1 de obra o docui<br>tensión .pdf, máxi<br>ie eligió archivo        | nento similar:<br>mo con 2MB de información.                                                                          | Recuerde que el documento a adjuntar debe<br>estar en formato PDF y no pesar mas de<br>2MB, luego de ello presionar el botón<br>"Agregar".<br>Recuerde presionar el botón "Agregar" para<br>que el sistema muestre la información<br>ingresada en un cuadro de resumen en la<br>parte inferior. Una vez que aparezca el cuadro<br>de resumen presionar el botón "Regresar". |
| Adjunt<br>Adjunte           | tar Acta de Recepciór<br>e un documento con ex<br>cionar archivo No s                  | ι de obra o docui<br>tensión .pdf, máxi<br>æ eligió archivo         | mento similar:<br>mo con 2MB de información.                                                                          | Recuerde que el documento a adjuntar debe<br>estar en formato PDF y no pesar mas de<br>2MB, luego de ello presionar el botón<br>"Agregar".<br>Recuerde presionar el botón "Agregar" para<br>que el sistema muestre la información<br>ingresada en un cuadro de resumen en la<br>parte inferior. Una vez que aparezca el cuadro<br>de resumen presionar el botón "Regresar". |
| Adjunte<br>Adjunte<br>Selec | tar Acta de Recepciór<br>e un documento con ex<br>cionar archivo No s                  | n de obra o docu<br>tensión .pdf, máxi<br>ne eligió archivo         | mento similar:<br>mo con 2MB de información.<br>Agregar Limpiar                                                       | Recuerde que el documento a adjuntar debe<br>estar en formato PDF y no pesar mas de<br>2MB, luego de ello presionar el botón<br>"Agregar".<br>Recuerde presionar el botón "Agregar" para<br>que el sistema muestre la información<br>ingresada en un cuadro de resumen en la<br>parte inferior. Una vez que aparezca el cuadro<br>de resumen presionar el botón "Regresar". |
| Adjunt<br>Adjunte<br>Selec  | tar Acta de Recepciór<br>e un documento con ex<br>icionar archivo No s<br>N° Adicional | t de obra o docut<br>tensión .pdf, máxi<br>e eligió archivo<br>Tipo | mento similar:<br>mo con 2MB de información.<br>Agregar Limpiar<br>Documento que<br>aprueba el<br>adicional deductivo | Recuerde que el documento a adjuntar debe<br>estar en formato PDF y no pesar mas de<br>2MB, luego de ello presionar el botón<br>"Agregar".<br>Recuerde presionar el botón "Agregar" para<br>que el sistema muestre la información<br>ingresada en un cuadro de resumen en la<br>parte inferior. Una vez que aparezca el cuadro<br>de resumen presionar el botón "Regresar". |

Г

4.2 Liquidación de obra

| de doc. que aprueba:                                                                                   |                                                           |                                            | Fecha de a                                   | probación:      |                  | Fecha de aprobación: |  |  |
|----------------------------------------------------------------------------------------------------|-----------------------------------------------------------|--------------------------------------------|----------------------------------------------|-----------------|------------------|----------------------|--|--|
| Monto pagado:                                                                                          |                                                           |                                            | Saldo por                                    | bagar:          | 1                |                      |  |  |
| Costo de la obra:                                                                                      |                                                           |                                            | - Selec V                                    |                 |                  |                      |  |  |
|                                                                                                    |                                                           |                                            |                                              |                 |                  |                      |  |  |
| Adjunte un documento con extensión                                                                     | n .pdf, máximo con 2MB de info                            | ormación.                                  |                                              | Poquardo, a     | io los dosun     | nontos a adjunt      |  |  |
| Adjuntar documento de aprobacio                                                                        | ón de la liquidación<br>é archivo                         |                                            |                                              | debe estar e    | en formato PE    | DF y no pesar m      |  |  |
| to se eligi                                                                                            | o aronivo                                                 |                                            |                                              | de 2MB. lu      | ego de ello r    | presionar el boto    |  |  |
|                                                                                                    |                                                           | e e e e e e e e e e e e e e e e e e e      |                                              | "Agregar".      |                  |                      |  |  |
| Adjuntar resumen de liquidación<br>Seleccionar archivo No se eligi                                     | de la obra<br>ó archivo                                   |                                            |                                              | "Agregar".      |                  |                      |  |  |
| Adjuntar resumen de liquidación<br>Seleccionar archivo No se eligi                                     | de la obra<br>ó archivo                                   |                                            |                                              | "Agregar".      |                  |                      |  |  |
| Adjuntar resumen de liquidación<br>Seleccionar archivo<br>No se eligi                                  | de la obra<br>ó archivo                                   | Agregar                                    | Limpiar                                      | "Agregar".      |                  |                      |  |  |
| Adjuntar resumen de liquidación<br>Seleccionar archivo<br>No se eligi<br>N° de doc, que aprueba        | de la obra<br>6 archivo<br>Costo de la obra               | Agregar                                    | Limpiar<br>Archivo<br>aprobación             | "Agregar".      | Acción           | Eliminar             |  |  |
| Adjuntar resumen de liquidación<br>Seleccionar archivo No se eligi<br>Nº de doc. que aprueba<br>111    | de la obra<br>ó archivo<br>Costo de la obra<br>S/ 222.222 | Agregar<br>Fecha<br>01/06/2018             | Limpiar<br>Archivo<br>aprobación             | Archivo resumen | Acción<br>Editar | Eliminar<br>Eliminar |  |  |
| Adjuntar resumen de liquidación<br>Seleccionar archivo<br>No se eligi<br>Nº de doc. que aprueba<br>111 | de la obra<br>ó archivo<br>Costo de la obra<br>S/ 222.222 | Agregar<br>Fecha<br>01/06/2018             | Limpiar<br>Archivo<br>aprobación             | Archivo resumen | Acción<br>Editar | Eliminar<br>Eliminar |  |  |
| Adjuntar resumen de liquidación<br>Seleccionar archivo No se eligi<br>Nº de doc. que aprueba<br>111    | de la obra<br>ó archivo<br>Costo de la obra<br>S/ 222.222 | Agregar<br>Fecha<br>01/06/2018             | Limpiar<br>Archivo<br>aprobación             | Archivo resumen | Acción<br>Editar | Eliminar             |  |  |
| Adjuntar resumen de liquidación<br>Seleccionar archivo No se eligi<br>Nº de doc. que aprueba<br>111    | de la obra<br>ó archivo<br>Costo de la obra<br>S/ 222.222 | Agregar<br>Fecha<br>01/06/2018<br>Publicar | Limpiar<br>Archivo<br>aprobación<br>Regresar | Archivo resumen | Acción<br>Editar | Eliminar<br>Eliminar |  |  |

# **RECUERDE QUE:**

- INFORMS\_
- Deberá ingresar al sistema INFOBRAS, con su propio usuario y contraseña, si no tiene un código de usuario deberá solicitarlo al usuario líder de su entidad.
- En caso que no recuerde su contraseña, puede generar una nueva contraseña a través de la ventana de acceso al sistema en la sección "Olvido contraseña".
- El ingreso al sistema INFOBRAS es mediante el navegador Google Chrome.
- El número de fotografías a adjuntar es un mínimo de 3 y en formato jpg, asimismo no debe pesar más de 1MB. Es preciso mencionar, que cada una de ellas debe reflejar el avance mensual de la obra.
- El primer registro fotográfico debe corresponder al cartel de la obra.
- Una vez ingresado el avance mensual deberá publicarlo en el sistema, en caso de no realizar la publicación el sistema lo considera como obra no registrada.
- Una vez publicado un avance no se podrá realizar ninguna modificación, a menos que el registrador solicite una "Cancelación de publicación" a través del sistema INFOBRAS.
- Cada vez que el usuario registrador realice una cancelación de publicación a través del sistema, esta solicitud deberá ser aceptada por el usuario líder para que recién pase al sistema de INFOBRAS y pueda ser atendido en un plazo máximo de 5 días hábiles.
- Las obras paralizadas también se registran mensualmente, a través del botón "Obra paralizada".
- Los documentos que se adjuntan deben estar en formato PDF y con un peso máximo de 2MB.
- En caso de existir saldo de obra, se registra una nueva ficha de datos generales de obra.
- En caso de exisitir obras por tramo, se registra por cada tramo una nueva ficha de datos generales de obra.

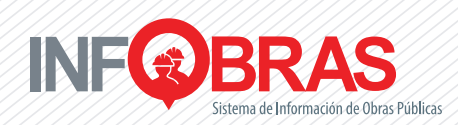

# <u>Anexo</u> PROCESO DE SOLICITUD DE CREACIÓN DE USUARIO LÍDER

La solicitud de creación de usuario líder para el sistema INFOBRAS, debe ser generada a través de la página web. A continuación se detallan los pasos a seguir:

# **PASO 1:**

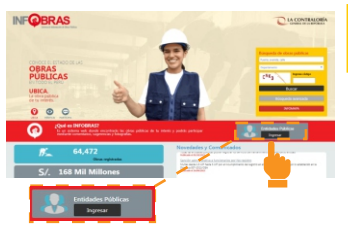

#### INGRESAR A LA WEB

Ingresar a la sección de "Entidades Públicas" para acceder a la ventana de "Acceso al sistema", luego seleccionar "Solicitud de creación de usuario lider". Recuerde ingresar a la página a tráves del navegador Google Chrome.

# **PASO 2:**

#### UBICAR EL MÓDULO

Ubicarse en la segunda pestaña "Solicitud de usuario líder" para proceder con la solicitud. Antes de iniciar la solicitud.

De tener dudas, leer las instrucciones de la pestaña "Información general".

| Artec de micar con e regidira de sanctual de Jacario Inder, e sanctu                     | ante deben cantar con las sigurentes debis de usuaria non Cantes electronica, numera y techa de incorporar de Dis.                         |
|------------------------------------------------------------------------------------------|----------------------------------------------------------------------------------------------------|
| C PETER REPORT AND AND DESIGNATION AND AND AND AND AND AND AND AND AND AN                | no cese peser mai se a rine, e cue secono se minaco por e novar ce si emisso o quem nega sur veses.                                        |
| to dee de rol encontrar su entides en el formulano de solicitud de s                     | asare role, albere sontrar e regiono metarre le spoor "sontue de nueve entoles".                                                           |
| s importantes                                                                            |                                                                                                    |
| La solicitud de usuario lider se realizará únicamente través del formu                   | ieria "Selictue ex Veuerie Iller".                                                                                                    |
| le adgravit un (3) unuaria (der por enticad) en caso la enticad adrict<br>nuevo unuaria. | te la cención de un segunde usuario, se uniderá en la tese de datos y se procederá a la decativación de primer usuario y se habitudi de ac |
|                                                                                          | Units de desce que de información relacionada                                                                                              |
|                                                                                          | Manager Statement Statement                                                                                                    |
| La información que utilez nos propocione tendrá carácter de DECUM                        | ascón unica                                                                                                    |
|                                                                                          |                                                                                                    |
|                                                                                          |                                                                                                    |

## PASO 4: ADJUNTAR OFICIO

El oficio deberá adjuntarse en formato PDF y no deberá pesar mas de 2 MB. Una vez enviada la solicitud el sistema le asignará un número de ticket.

# **PASO 3:**

#### INGRESAR DATOS

Ingresar todos los datos solicitados en el módulo. Recuerde que primero debe digitar el DNI, luego fecha de nacimiento y por último presionar el botón de la lupa para que automáticamente se muestren los nombres y apellidos.

Luego el sistema envíara respuesta al correo del usuario líder que registre en el formulario

| Details an amper metalog and the                                                                                                    | resigning a size. It as we contrary                                                                                                    | entiting is a topological shaked as Harves and Ball                                                                                                    |                      |
|----------------------------------------------------------------------------------------------------|----------------------------------------------------------------------------------------------------|----------------------------------------------------------------------------------------------------|----------------------|
| 200.0.11054                                                                                                    |                                                                                                    |                                                                                                    |                      |
| THE STORY                                                                                                    |                                                                                                    | Red                                                                                                    |                      |
|                                                                                                    |                                                                                                    | S .                                                                                                    |                      |
| Televis Records and televis                                                                                                    |                                                                                                    |                                                                                                    |                      |
| IN Assess states                                                                                                    | Series)                                                                                                    | Apathia process                                                                                                    | Section reserve      |
|                                                                                                    | 1 A                                                                                                    |                                                                                                    |                      |
| Number of Contractor of Contractor of Contra | hallow                                                                                                    | Core descent                                                                                                    | Login handdof        |
|                                                                                                    |                                                                                                    |                                                                                                    |                      |
| Security and class                                                                                                    |                                                                                                    |                                                                                                    |                      |
| Di contribui                                                                                                    | Northeast Concerning of Concerning of Concer | Apatholic prisms                                                                                                    | factor-users         |
|                                                                                                    | A .                                                                                                    |                                                                                                    |                      |
| fate an experience of the                                                                                                    | laikur.                                                                                                    | tions detailour                                                                                                    | Springer Strategy of |
|                                                                                                    |                                                                                                    | · central control of the control of the control of | 0.004                |
| Name data in statut                                                                                                    |                                                                                                    |                                                                                                    |                      |

**PASO 5**:

#### TIEMPO DE ATENCIÓN

El plazo de atención de la solicitud es de cinco (5) días hábiles como máximo, luego se enviará un correo electrónico al usuario con su código y un link para que pueda generar su contraseña. Recuerde que con el número de ticket usted podrá hacer seguimiento a su solicitud.

Recuerde: No es necesario enviar el oficio a mesa de partes de

la CGR.

Para consultas con el equipo INFOBRAS comuníquese al (01) 330-3000 anexos 1347, 1341 o 1344.

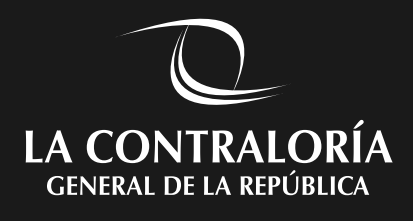

Jr. Camilo Carrillo 114 - Jesús María, Lima Teléfono: (01) 330 3000 anexos 1347, 1344 o 1341

www.contraloria.gob.pe